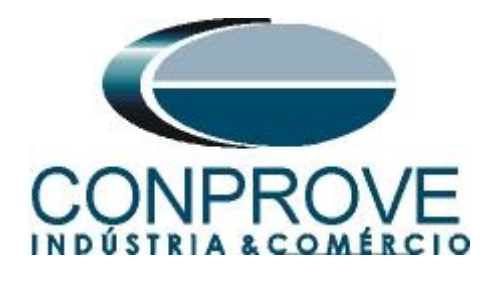

INSTRUMENTOS PARA TESTES ELÉTRICOS Test Tutorial

Equipment Type: Protection Relay

Brand: Schneider

Model: SEPAM T87

Function: 87 or PDIF Differential Percentage

Tool Used: CE-6006; CE-6710; CE-7012 or CE-7024

**Objective:** <u>Test Settings, Testing Point and Survey of</u> <u>Feature Slope</u>

Version control:

| Version | Descriptions    | Date       | Author | Reviewer |
|---------|-----------------|------------|--------|----------|
| 1.0     | Initial release | 27/10/2021 | M.R.C. | M.P.S    |

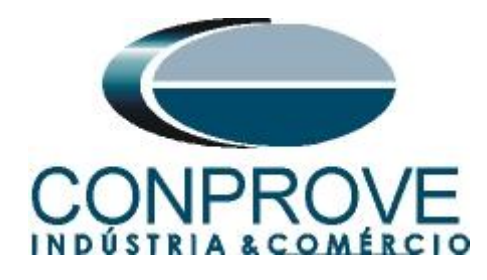

| Sur | nmary                                                              |      |
|-----|--------------------------------------------------------------------|------|
| 1.  | Relay connection to CE-6006                                        | 4    |
| 1.1 | Auxiliary Source                                                   | 4    |
| 1.2 | Current Coils                                                      | 4    |
| 1.3 | Binary Inputs                                                      | 5    |
| 2.  | Communication with the SEPAM T87 relay                             | 5    |
| 3.  | Parameterization of the SEPAM T87 relay                            | 7    |
| 3.1 | General characteristics                                            | 7    |
| 3.2 | CT-VT sensors                                                      | 9    |
| 3.3 | CT/VT Supervision                                                  | 9    |
| 3.4 | Particular characteristics                                         | .10  |
| 3.5 | Control logic                                                      | .11  |
| 3.6 | Logic I/O s                                                        | .11  |
| 3.7 | 87T: Transformer differential                                      | .12  |
| 3.8 | Matrix                                                             | .13  |
| 4.  | Differential software adjustments                                  | .13  |
| 4.1 | Opening the Differential                                           | .13  |
| 4.2 | Configuring the Settings                                           | .15  |
| 4.3 | System                                                             | .16  |
| 5.  | Differential Adjustments                                           | .17  |
| 5.1 | Differential screen > Protected Equipment / CT's                   | .17  |
| 5.2 | Differential Screen > Adjust Prot. Differential > Settings         | .18  |
| 5.3 | Differential Screen > Adjust Prot. Differential > Slope Definition | . 19 |
| 6.  | Channel Direction and Hardware Configurations                      | 20   |
| 7.  | Test Structure for Function 87                                     | 22   |
| 7.1 | Test Settings                                                      | 22   |
| 7.2 | Point Test                                                         | 22   |
| 7.3 | Search Test                                                        |      |
| 8.  | Report                                                             |      |
| AP  | PENDIX A                                                           |      |
| A.1 | Terminal Designations                                              |      |
| A.2 | Technical Data                                                     | 29   |
| AP  | PENDIX B                                                           | .30  |

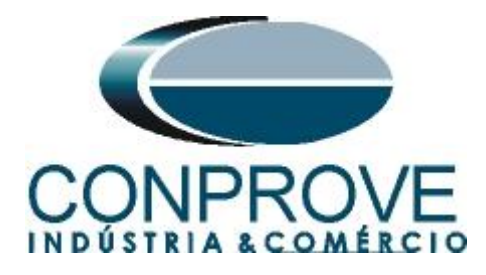

# **Statement of responsibility**

The information contained in this tutorial is constantly verified. However, differences in description cannot be completely excluded; in this way, CONPROVE disclaims any responsibility for errors or omissions contained in the information transmitted.

Suggestions for improvement of this material are welcome, just user contacts us via email suporte@conprove.com.br.

The tutorial contains knowledge gained from the resources and technical data at the time was writing. Therefore, CONPROVE reserves the right to make changes to this document without prior notice.

This document is intended as a guide only; the manual of the equipment under tested should always be consulted.

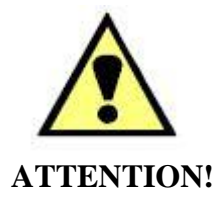

The equipment generates high current and voltage values during its operation. Improper use of the equipment can result in material and physical damage.

Only suitably qualified people should handle the instrument. It should be noted that the user must have satisfactory training in maintenance procedures, a good knowledge of the equipment under tested and also be aware of safety standards and regulations.

# Copyright

Copyright © CONPROVE. All rights reserved. The dissemination, total or partial reproduction of its content is not authorized, unless expressly permitted. Violations are punishable by law.

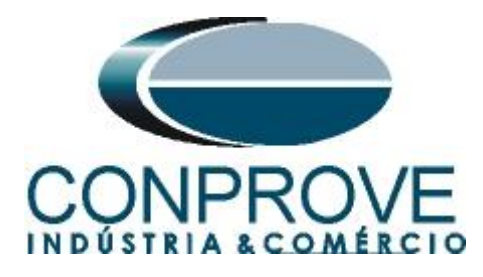

### INSTRUMENTOS PARA TESTES ELÉTRICOS Sequence for T87 relay tests in Differential software

### 1. Relay connection to CE-6006

Appendix A shows the relay terminal designations.

### **1.1** Auxiliary Source

Connect the positive (red terminal) of the Vdc Aux. Source to pin 1 of module A of the relay and the negative (black terminal) of the Vdc Aux. Source to pin 2 of module A of relay.

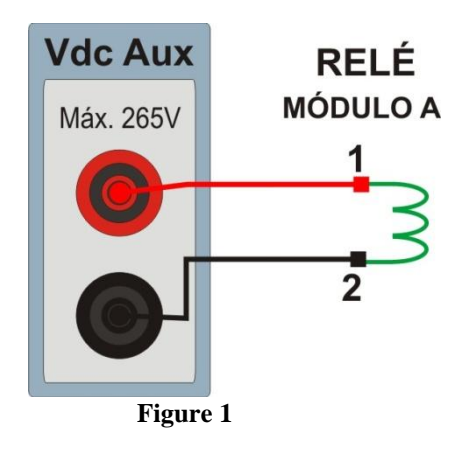

# **1.2** Current Coils

To establish the connection of the current coils, connect the current channels I1, I2 and I3 to pins 4, 5 and 6 of the relay module B1 (Appendix A) and connect the common of the current channels to pins 1, 2 and 3 of relay module B1. For current channels I4, I5 and I6 to pins 4, 5 and 6 of module B2 (Appendix A) of the relay and connect the commons of current channels to pins 1, 2 and 3 of module B2 of the relay.

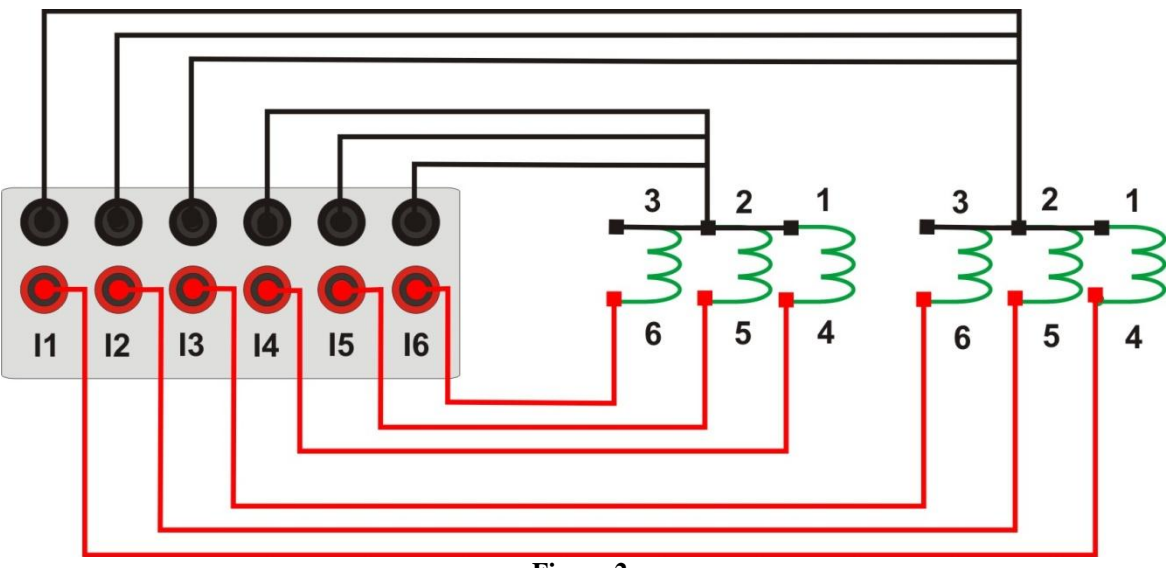

Figure 2

Rua Visconde de Ouro Preto, 77 - Bairro Custódio Pereira - Uberlândia – MG - CEP 38405-202.<br/>Fone (34) 3218-6800Fone (34) 3218-6800Fax (34) 3218-6810Home Page: www.conprove.com.br-E-mail: conprove@conprove.com.br

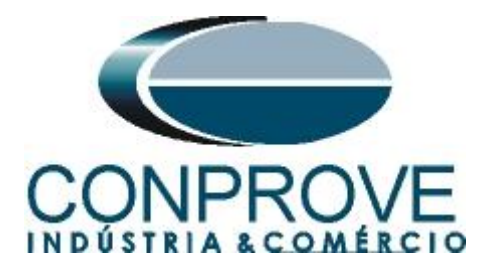

# **1.3** Binary Inputs

Connect the CE-6006 binary inputs to the relay binary outputs.

• BI1 to pin 4 and its common to pin 5;

The following figure shows the details of the connections.

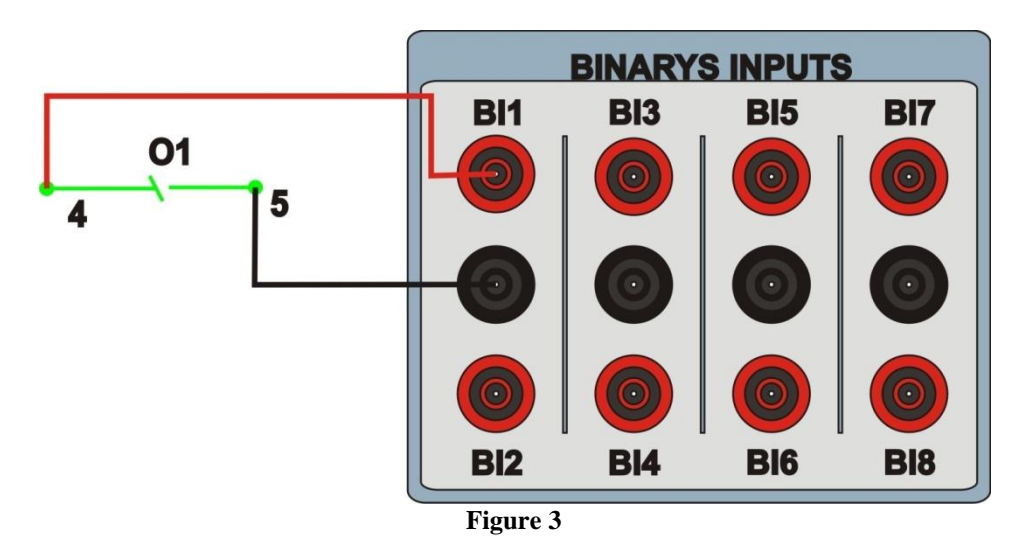

# 2. Communication with the SEPAM T87 relay

First, a serial cable from the notebook is connected to the relay. Then double-click on the *SFT2841* software icon.

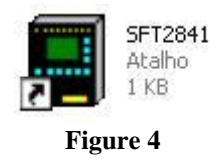

When opening the program, the following screen is shown:

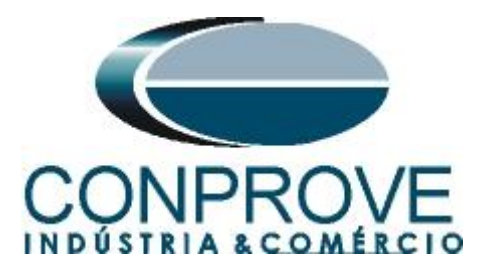

| SFT2841 v 17.2                                                | X                                                      |
|---------------------------------------------------------------|--------------------------------------------------------|
| English                                                       | (UK)                                                   |
| Welcome to SFT2841,                                           |                                                        |
| your Sepam configuration software.                            |                                                        |
|                                                               |                                                        |
| Do you want to                                                |                                                        |
| Connectio                                                     | n                                                      |
|                                                               |                                                        |
| Sepam                                                         | Easergy Sepam                                          |
| Series 20 Series 40<br>Applications 20 Applications 40 and 50 | Series 60 Series 80<br>Applications 60 Applications 80 |
|                                                               |                                                        |
| Com                                                           | parison                                                |
| E                                                             | 2                                                      |
| Exit S                                                        | FT2841                                                 |

Figure 5

To start the communication click on the icon illustrated below:

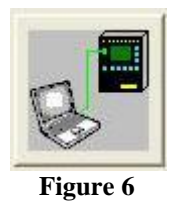

Then the main screen appears where the tab *"Sepam hardware"* is already selected. In this tab the user indicates if there are additional modules in the relay for the software. The relay used for this tutorial has the following settings:

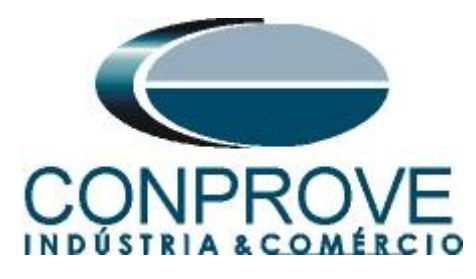

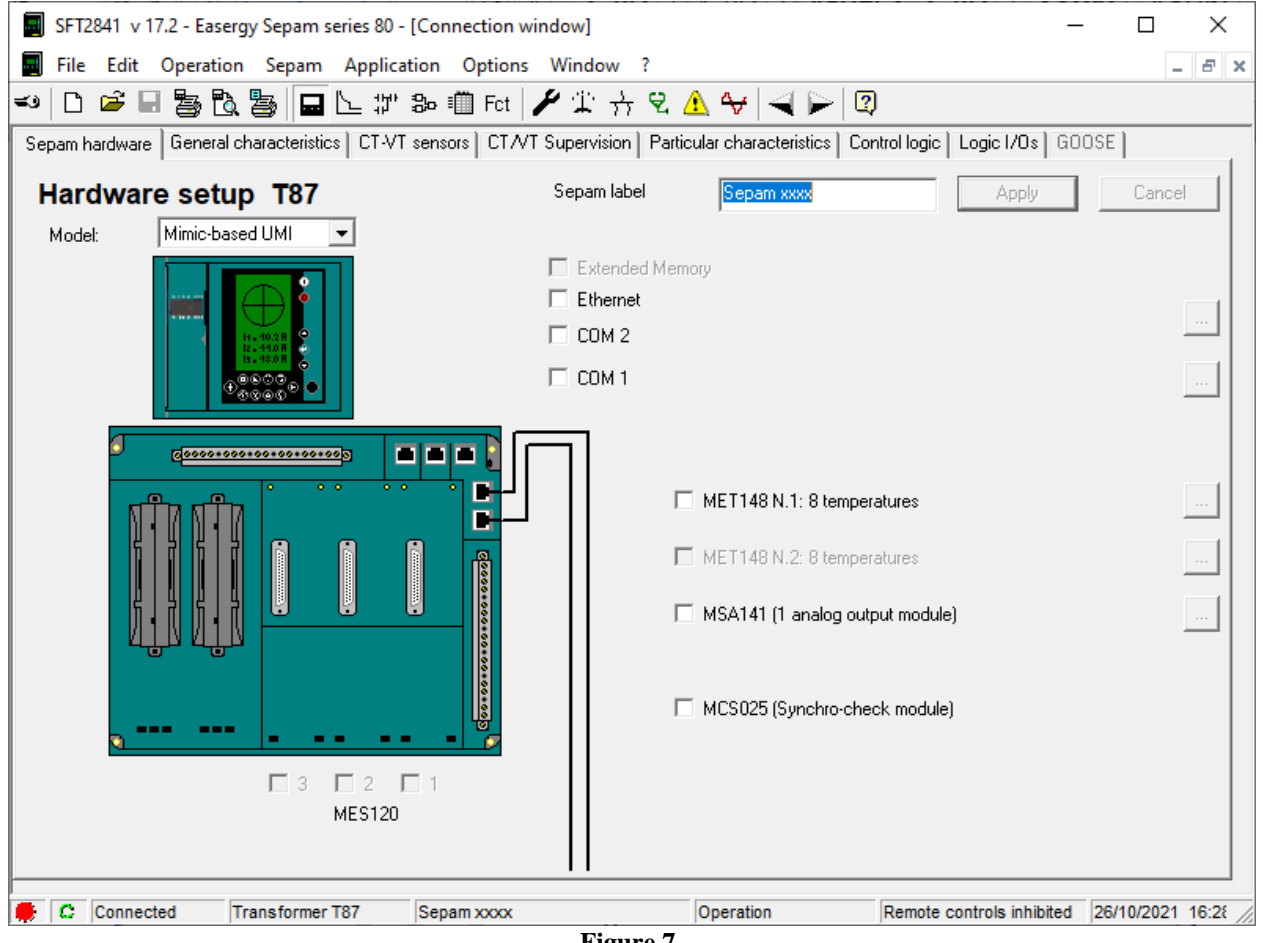

#### Figure 7

#### 3. Parameterization of the SEPAM T87 relay

The next step is to set the nominal frequency, phase rotation and setting group values. The values of these parameters are in the table below:

| Table 1                  |       |  |  |
|--------------------------|-------|--|--|
| Network frequency        | 60Hz  |  |  |
| Phase rotation direction | 1_2_3 |  |  |
| Active setting group     | А     |  |  |

#### 3.1 General characteristics

In this tab, the values described above are adjusted in addition to other fields. What is highlighted in red in the next figure needs special attention so that the test takes place properly.

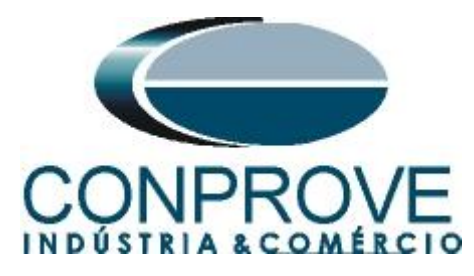

| SFT2841 v 17.2 - Easergy Sepam series 80 - [Connection wir | ndow]                                          | – 🗆 X                                       |
|------------------------------------------------------------|------------------------------------------------|---------------------------------------------|
| Eile Edit Operation Sepam Application Options              | Win <u>d</u> ow ?                              | _ <i>8</i> ×                                |
| 🕶 🗅 🖻 🗟 💁 🔂 🍃 🖬 🗠 🗊 Fot 🍃                                  | 📍 🏗 🕂 👻 🛕 😽 🚄 🕞 😰 🛛                            |                                             |
| Sepam hardware General characteristics CT-VT sensors CT/VT | Supervision Particular characteristics Control | logic   Logic I/Os   GOOSE                  |
| General characteristics                                    |                                                | Apply Cancel                                |
| Electrical network<br>Network frequency C 50 Hz G 50 Hz    | UMI<br>Sepam working language                  | English C Local language                    |
| Incomer/feeder © Feeder © Incomer<br>Phase rotation 1_2_3  | Time synchronization mode                      |                                             |
| Active setting group for all protection functions.         | Remote control and monitoring                  |                                             |
| Metering                                                   | Remote control with select before op           | erate (SBU)                                 |
| Integration period 5 💌 min                                 | Auxiliary voltage monitoring (Vaux)            |                                             |
| Meter increment                                            | 🗌 🗖 On                                         |                                             |
| Active energy 0.1 kWh 📩                                    | Rated Vaux                                     | 48 Vdc                                      |
| Reactive energy 0.1 kVARh ·                                | Low threshold alarm                            | 80 % Vaux                                   |
| Temperatures C C F                                         | High threshold alarm                           | 120 % Vaux                                  |
| Cumulative breaking current 65535 kA2<br>alarm threshold   |                                                |                                             |
|                                                            | Edit Sepam label                               | Password                                    |
| 🗭 🕻 Connected Transformer T87 Sepam xxxx                   | Parameter setting Re                           | mote controls inhibited 26/10/2021 16:37 // |

Figure 8

After configuring the settings, click on the "*Apply*" icon highlighted in green in the previous figure for the software to send the modifications to the relay. Before the settings are sent a password is requested.

| Identification                     | ×      |  |  |
|------------------------------------|--------|--|--|
| Password level : Parameter setting |        |  |  |
| XXXX                               | _      |  |  |
| ОК                                 | Cancel |  |  |
| Figure 9                           |        |  |  |

Enter your password for the changes to take place.

#### Note: The default password is 0000.

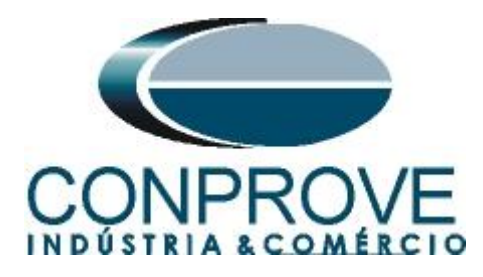

# 3.2 CT-VT sensors

In this field, adjust the nominal currents of the CTs and the transformation ratios.

| SFT2841 v 17.2 - Easergy Sepam series 80 - [Connection wi        | indow]   |                                               | -                       | - 🗆        | ×     |  |
|------------------------------------------------------------------|----------|-----------------------------------------------|-------------------------|------------|-------|--|
| File Edit Operation Sepam Application Options                    | Wind     | low ?                                         |                         |            | . 8 × |  |
| 🕶 🗅 🖻 🖩 🍒 🖏 🖕 🖬 🗠 🗊 Fot 🍃                                        | 12       | ' 🕂 👻 🚹 😽 🚄 🍉 😰 -                             |                         |            |       |  |
| Sepam hardware   General characteristics   CT-VT sensors   CT-VT | Superv   | vision   Particular characteristics   Control | logic   Logic I/Os   GC | )OSE       |       |  |
| CT-VT sensors Single-li                                          | ine type |                                               | Apply                   | Cano       |       |  |
|                                                                  |          | CT rating                                     | 1A CT                   | -          |       |  |
| r 3V                                                             | 1 - I    | Rated current (In)                            | 200 A                   | ÷          |       |  |
| νο Σ                                                             |          | Base current (Ib)                             | 200 A                   | ÷          |       |  |
| . 31                                                             | 10       | Residual current                              | None                    |            | -     |  |
| μ <sub>Σ</sub> [1],12,13 –                                       | 10       |                                               |                         |            |       |  |
|                                                                  | "0       | Residual current                              | None                    |            | -     |  |
|                                                                  | 10       |                                               |                         |            |       |  |
|                                                                  |          | CT rating                                     | 1A CT                   | <b>-</b>   |       |  |
|                                                                  | ľ        | Rated current (I'n)                           | 2 kA                    | T÷         |       |  |
|                                                                  |          | Rated primary voltage (Unp)                   | 110 k\                  | 7÷         |       |  |
| $\pm \mathbf{Y}$                                                 | v        | Rated secondary voltage (Uns)                 | 115 V                   | _          |       |  |
| - Residual /                                                     | Vo       | Residual voltage                              | 3V sum                  | ~          |       |  |
| 31                                                               |          |                                               |                         |            |       |  |
|                                                                  |          |                                               |                         |            |       |  |
|                                                                  |          |                                               |                         |            |       |  |
|                                                                  |          |                                               |                         |            |       |  |
|                                                                  |          |                                               |                         |            |       |  |
| Connected Transformer T87 Sepam xxxx                             | 174      | Operation Re                                  | mote controls inhibited | 26/10/2021 | 17:01 |  |

# 3.3 CT/VT Supervision

In this tutorial this functionality is not used.

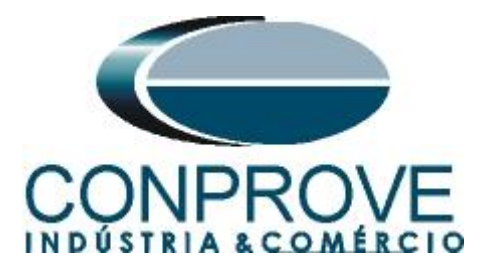

| File Edi    | it Operation Sepam Application Options V                                                                     | Window ?                                                  | - 5                           |
|-------------|----------------------------------------------------------------------------------------------------|-----------------------------------------------------------|-------------------------------|
| <br>الا     | 🖃 🛅 🔁 🔚 🖬 🗠 🗊 Fot 🆌                                                                                          | 🖅 🕂 २ 🛕 😽 🔫 📿 🕅                                           |                               |
| Sepam hardw | are General characteristics CT-VT sensors CT-VT S                                                            | upervision   Particular characteristics   Contr           | ol logic   Logic I/Os   GOOSE |
| CT/V        | T circuit supervision                                                                                        | Close advanced paramet                                    | ers Apply Cancel              |
|             |                                                                                                    | Main                                                      | Additional                    |
|             | On                                                                                                    |                                                           |                               |
| СТ          | CT time delay                                                                                                | 150 ms ÷                                                  | 150 ms ÷                      |
| Behavior    | 21B/46/40/51N/32P/37P/32Q/67N/78PS/64REF                                                                     | C No action  Inhibition                                   | C No action C Inhibition      |
|             | On                                                                                                    |                                                           |                               |
|             | Partial voltage loss (linv,Vinv)<br>Time delay linv, Vinv<br>line therefold                                  | 500 ms :                                                  |                               |
| VT          | Vinv threshold                                                                                               | 10 %Vn                                                    |                               |
|             | Loss of all voltages (3V/2U)<br>3V/2U time delay<br>Voltage presence detected by<br>Test presence of current | C.B. position C Logic equation                            |                               |
| Behavior    | 218,27,27D,27TN,32P,32Q,37P,40<br>47,50/27,50V/51V,59,59N,78PS                                               | C No action C Inhibition                                  |                               |
|             | 67                                                                                                    | <ul> <li>Non-directional</li> <li>C Inhibition</li> </ul> |                               |
|             | 67N                                                                                                    | Non-directional     C Inhibition                          |                               |

Figure 11

#### 3.4 Particular characteristics

In this field, the nominal voltages of the transformer, its nominal power and the angular difference between the two windings are adjusted.

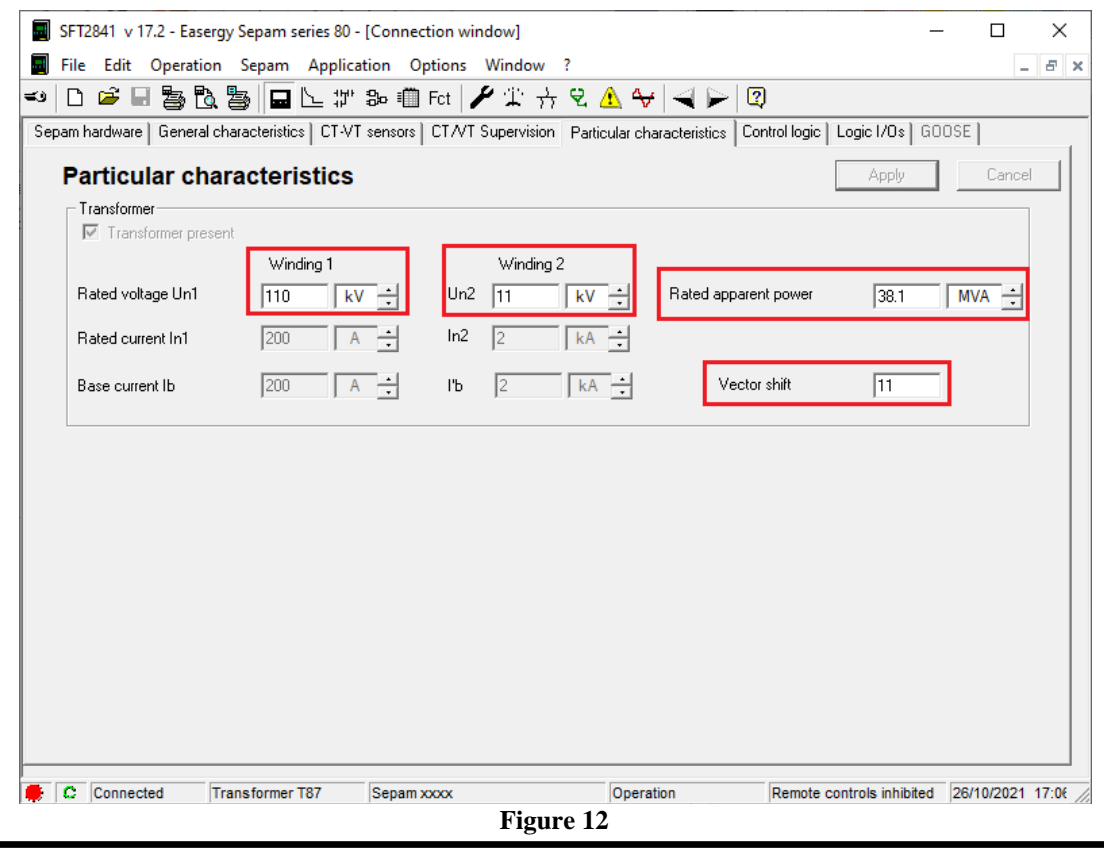

Rua Visconde de Ouro Preto, 77 - Bairro Custódio Pereira - Uberlândia – MG - CEP 38405-202.<br/>Fone (34) 3218-6800Fone (34) 3218-6800Fax (34) 3218-6810Home Page: www.conprove.com.br-E-mail: conprove@conprove.com.br

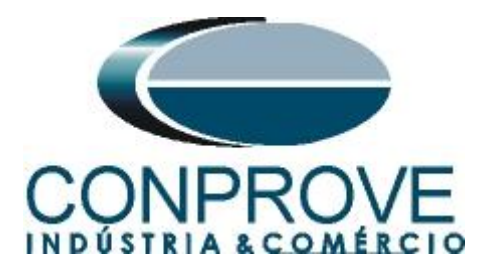

# 3.5 Control logic

Disable the options in this field.

| SFT2841 v 17.2 - Easergy Sepam series 80 - [Connection window         | ]                                      | _                             |            | ×        |
|-----------------------------------------------------------------------|----------------------------------------|-------------------------------|------------|----------|
| File Edit Operation Sepam Application Options Win                     | dow ?                                  |                               | -          | e ×      |
| 🖘 🗅 🛎 🖬 🏷 🏷 📮 🖵 노 🕼 So 🕮 Fot 🏄 🕻                                      | ि 🕂 😌 🛕 😽 🚄 📂 😰                        |                               |            |          |
| Sepam hardware   General characteristics   CT-VT sensors   CT-VT Supe | rvision Particular characteristics Con | trol logic   Logic 1/0s   GOC | DSE        |          |
| Predefined control logic                                              |                                        | Apply                         | Cancel     |          |
| Switchgear control                                                    | - Automatic transfer                   |                               |            |          |
|                                                                       |                                        |                               |            |          |
| Circuit breaker                                                       | Voltage return time                    | 3 s                           | Ш          |          |
| C Contactor                                                           | Normal coupling position               | Normally open                 | <u> </u>   |          |
| Closing with synchro-check                                            |                                        | Informally open               |            |          |
| Closing request time 200 ms 🔹                                         |                                        |                               |            |          |
| Synchro confirmation time 0 ms ÷                                      |                                        |                               |            |          |
| Logic discrimination                                                  |                                        |                               |            |          |
| 🗖 On                                                                  |                                        |                               |            |          |
|                                                                       |                                        |                               |            |          |
|                                                                       |                                        |                               |            |          |
|                                                                       |                                        |                               |            |          |
|                                                                       |                                        |                               |            |          |
|                                                                       |                                        |                               |            |          |
|                                                                       |                                        |                               |            |          |
|                                                                       |                                        |                               |            |          |
|                                                                       |                                        |                               |            |          |
|                                                                       |                                        |                               |            |          |
| C Connected Transformer T87 Sepam xxxx                                | Operation                              | Remote controls inhibited     | 27/10/2021 | 13:58 // |

# 3.6 Logic I/O s

Figure 13

In this field, the initial states of the binary outputs are set.

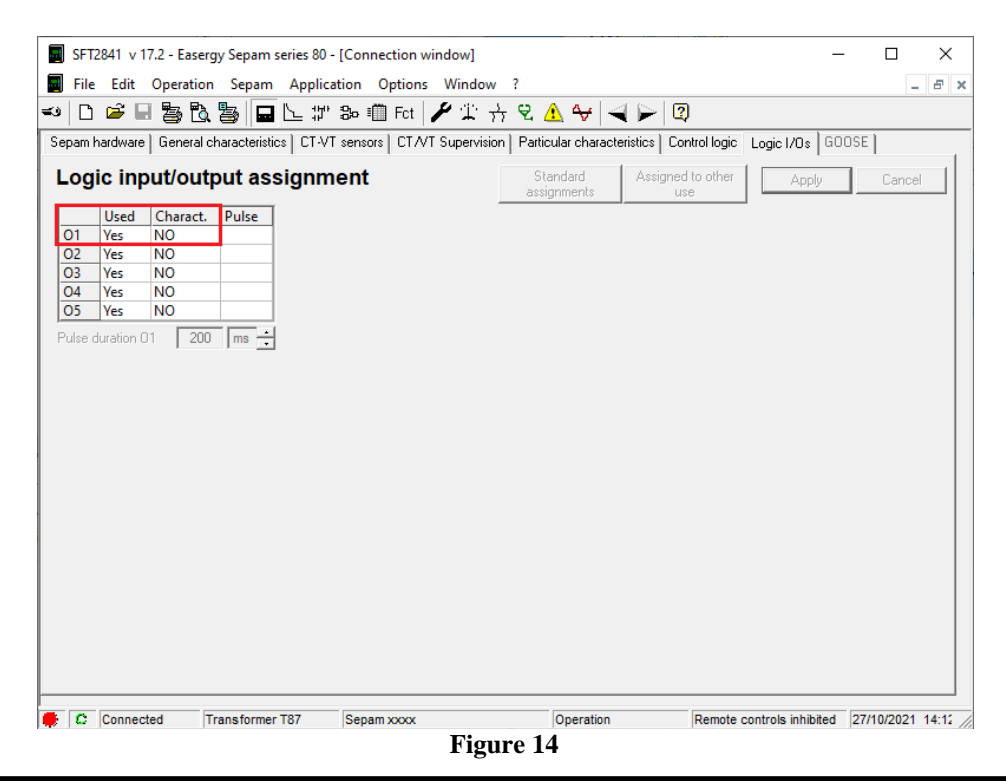

Rua Visconde de Ouro Preto, 77 - Bairro Custódio Pereira - Uberlândia – MG - CEP 38405-202.<br/>Fone (34) 3218-6800Fone (34) 3218-6800Fax (34) 3218-6810Home Page: www.conprove.com.br-E-mail: conprove@conprove.com.br

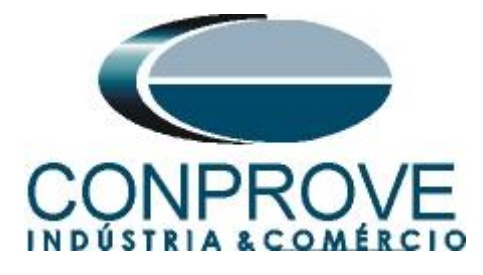

The next step is to adjust the parameters of the differential function. To do this click on the icon below:

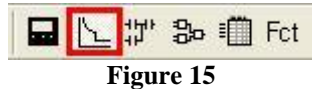

# 3.7 87T: Transformer differential

In this window, configure the data of the differential function. There is the possibility to choose the "*Conventional*" option that releases the harmonic restraint settings, or the "*Adaptive*" option whose harmonic restraint adjustments are made by the relay. The purpose of this tutorial is to test function 87 so this adjustment will not influence the test. The table below shows the slope settings, the shift point, the percent differential element pick-up setting, and the instantaneous.

| Table 2            |        |  |  |
|--------------------|--------|--|--|
| 87-1               | 30%In1 |  |  |
| 87-2               | 5,0In1 |  |  |
| Slope 1            | 30%    |  |  |
| Slope 2            | 60%    |  |  |
| Slope change point | 3In1   |  |  |

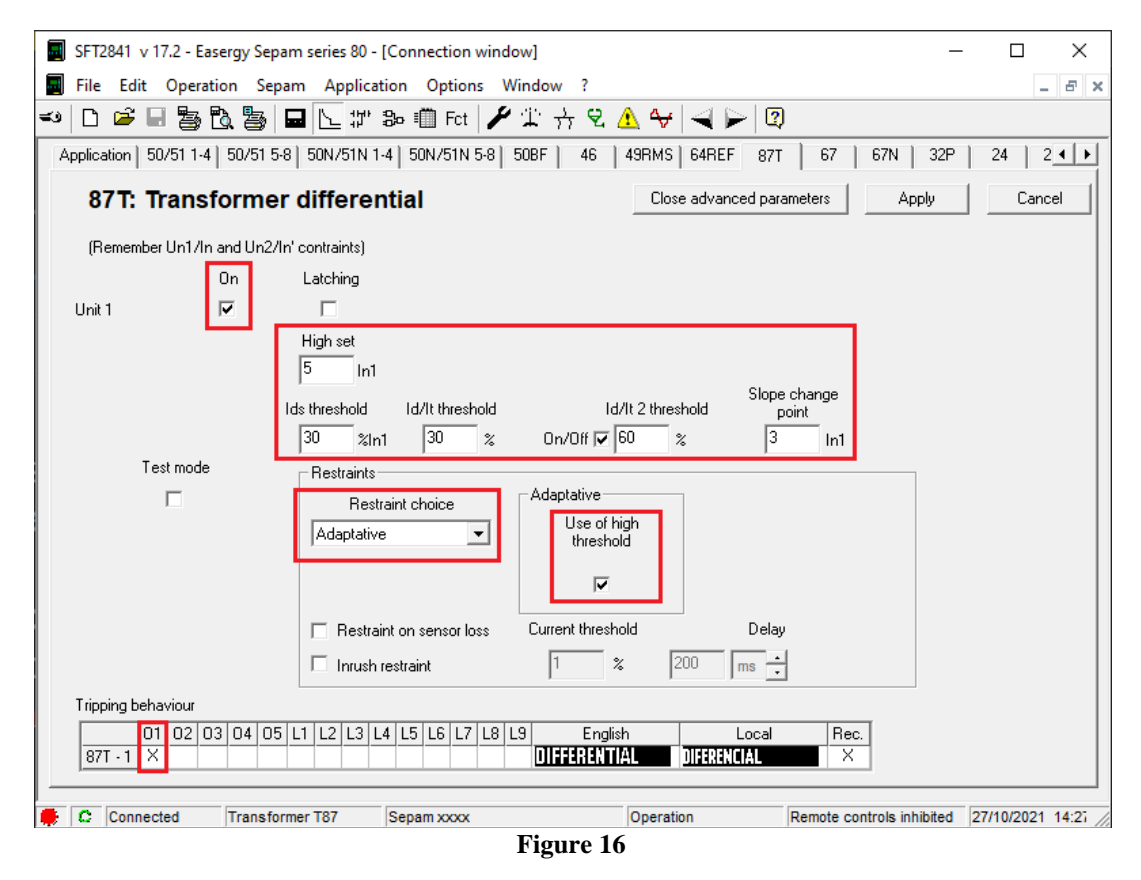

Note: The other functions are all disabled so as not to interfere with the 87 test.

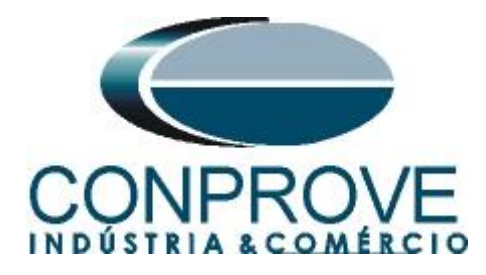

3.8 Matrix

Click on the icon illustrated below to specify the binary output of each relay function.

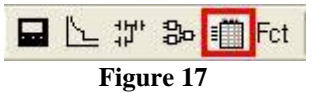

In the *"Protection"* field and in the *"Outputs"* tab, configure the trip of each function with a certain binary output.

| SFT2841 v 17.2                | - Easergy Sepam series 80                                                               | - [Connection window]                        |                   | -                         | - 🗆 X            |
|-------------------------------|-----------------------------------------------------------------------------------------|----------------------------------------------|-------------------|---------------------------|------------------|
| 🔄 <u>F</u> ile <u>E</u> dit O | peration <u>S</u> epam <u>A</u> pplic                                                   | ation <u>O</u> ptions Win <u>d</u>           | ow <u>?</u>       |                           | _ & ×            |
| 🖘 🗋 🚔 🖬 🕯                     | 🏷 🖏 🖬 🗠 🕬                                                                               | ' 🎭 🏢 Fet   🖋 🎞                              | 🕂 😢 📤 😽 🔫 🍉       | ·   2                     |                  |
| <b>.</b>                      | Jutputs                                                                                 |                                              |                   |                           |                  |
| Protection                    |                                                                                         |                                              |                   |                           | 1                |
| Logic                         | 01 02 0<br>50N/51N - 8<br>50BF - 1                                                      | 03 04 05 🔨                                   |                   |                           |                  |
| Inputs                        | 46 · 1<br>46 · 2<br>49RMS · 1                                                           |                                              |                   |                           |                  |
| Equations                     | 49RMS - inhibit<br>49RMS - alarm<br>64REF - 1                                           |                                              |                   |                           |                  |
| GOOSE                         | 64REF - 2<br>87T - 1 ×<br>67 - 1<br>67 - 2<br>67N - 1                                   |                                              |                   |                           |                  |
|                               | 67N - 2<br>32P - 1<br>32P - 2                                                           | v                                            |                   |                           |                  |
|                               | Selection enable (fur<br>Already used by SEF<br>Selection enable<br>Already used by Log | nction not activated)<br>AM function<br>ipam |                   | Apply Can                 | cel              |
|                               |                                                                                         |                                              |                   |                           |                  |
| 🜻 🚨 Connected                 | Transformer T87                                                                         | Sepam xxxx                                   | Parameter setting | Remote controls inhibited | 27/10/2021 14:47 |
|                               |                                                                                         | Fi                                           | gure 18           |                           |                  |

# 4. Differential software adjustments

# 4.1 Opening the Differential

Click on the "Conprove Test Center" application manager icon.

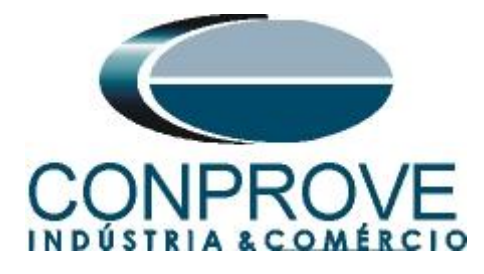

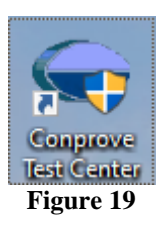

Click on the Differential software icon.

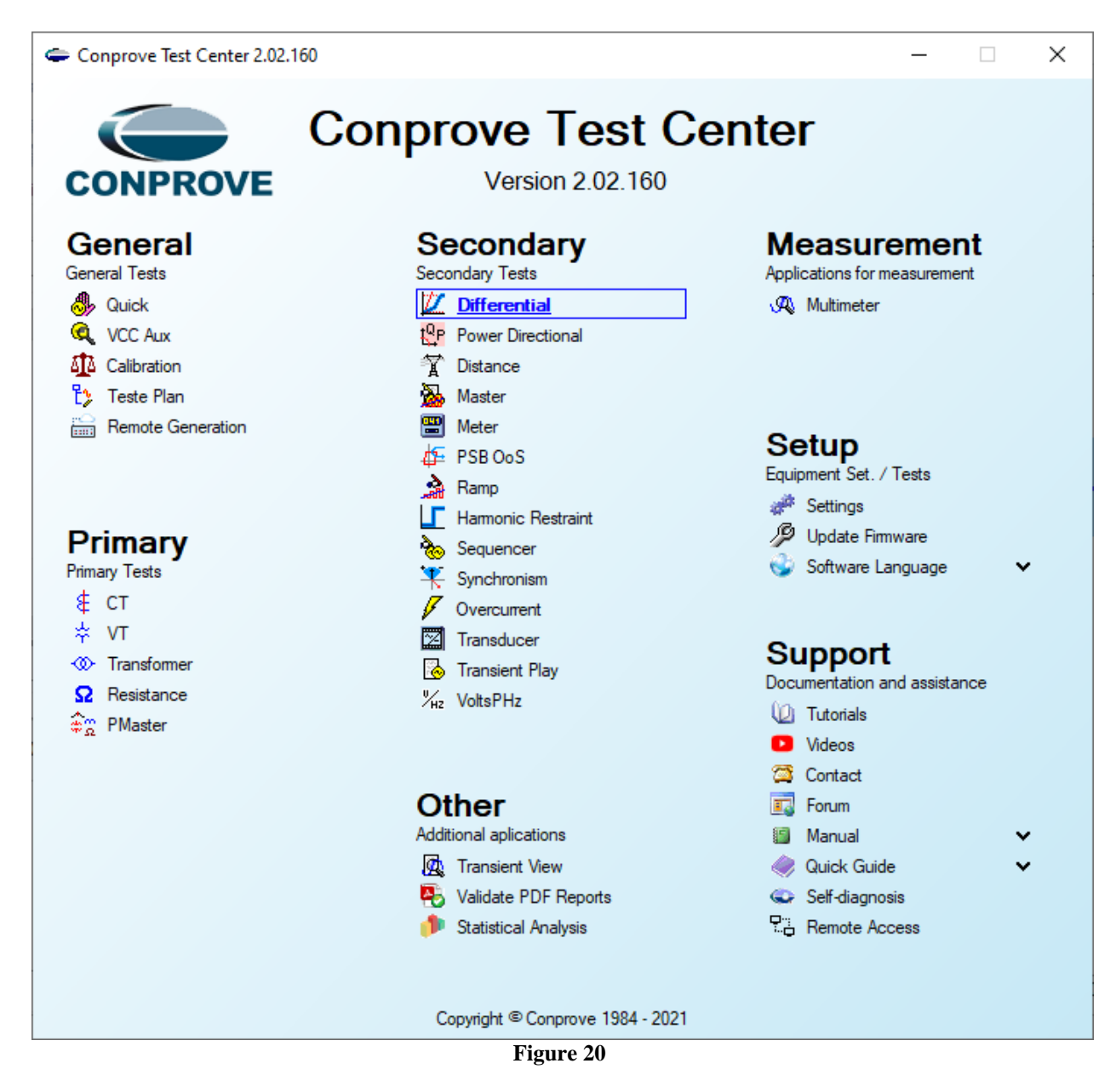

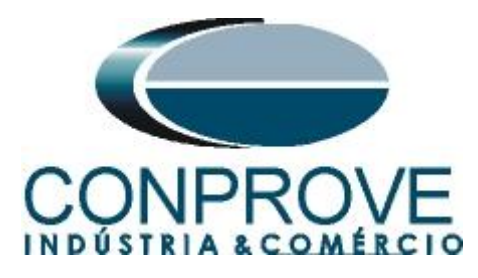

| 💯   📄 쯜 🛃 🚽   Differential 2.02.160 (64 Bits)                                                                      | CE-6006 (1730616)                                                   | -                                                                                                 | o ×                                    |
|----------------------------------------------------------------------------------------------------|---------------------------------------------------------------------|---------------------------------------------------------------------------------------------------|----------------------------------------|
| Arquivo Home Display Software Opti                                                                                 | ns                                                                  |                                                                                                   | ~ 🕐                                    |
| Channels<br>Direc. Hrd Set \$\$ 600SE Set<br>Sync. Set \$\$ 5V Set<br>Connection<br>Hardware                       | Settings General Inform. System Notes & Obs. Explanatory Figures Ch | eck List Others Connections                                                                       |                                        |
| Test Set Point Test Search Test Test Sett                                                                          | Differential                                                        | Date:                                                                                             |                                        |
| Insert/Edit Points       Insert/Edit Points       Beneral Options       Edit Point       Sequence       Bemove All |                                                                     | Manufacturer:                                                                                     | Colors:<br>Not Test.<br>Passed<br>Fail |
| C Test Points Points Tested No. Fault IDiff IRest F                                                                | Responsible:                                                        |                                                                                                   |                                        |
| Diff and iReat Operating Region Errors List Protection Status ON Line New                                          | Default V<br>Aux Source: 0,00 V Heating:                            | Preferences         OK         Cancel         IRest [in]           9.00         10.00         11. |                                        |

Figure 21

### 4.2 Configuring the Settings

When opening the software, the "Settings" screen will open automatically (provided that the option "Open Settings when Start" found in the "Software Options" menu is selected). Otherwise click directly on the "Settings" icon.

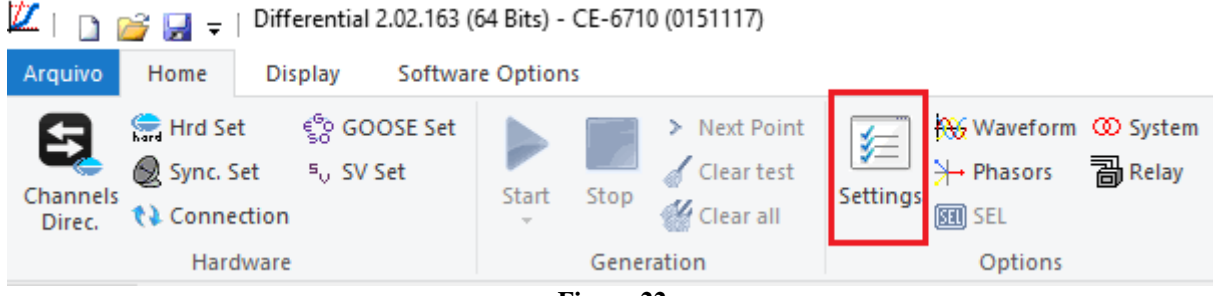

Figure 22

Inside the "Settings" screen, fill in the "General Inform." with details of the tested device, installation location and the person responsible. This does reporting easier, as this tab will be the first to be shown.

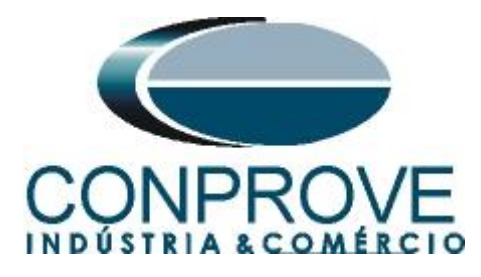

| ^            |                 | · · · · ·    |                |                         |              |            |                       |             |        |      |
|--------------|-----------------|--------------|----------------|-------------------------|--------------|------------|-----------------------|-------------|--------|------|
| ieneral      | General Inform. | System       | Notes & Obs.   | Explanatory Figures     | Chec         | k List   C | thers                 | Connections |        |      |
|              | Test:           |              |                |                         |              |            |                       |             |        |      |
| ferential    | Descr:          | Differential |                |                         |              | Dat        | :e: [                 |             |        |      |
|              | Tested device:  |              |                |                         |              |            |                       |             |        |      |
|              |                 | Identi       | f: 23031982    |                         | ~            | Мос        | lel 1                 | F87         |        | ~    |
|              |                 | Туре         | e: Transformer | r Protection            | ~ N          | lanufactur | er: S                 | Schneider   |        | ~    |
|              | Location:       |              |                |                         |              |            |                       |             |        |      |
|              |                 | Substation   | n: CONPROV     | E                       |              |            |                       |             |        | ~    |
|              |                 | Bay          | y: 1           |                         | $\sim$       |            |                       |             |        |      |
|              |                 | Address      | s: Visconde d  | e Ouro Preto 75 - Custo | ódio Pereira | Neighbor   | hood                  |             |        | ~    |
|              |                 | City         | y: Uberlândia  |                         |              | `          | <ul> <li>/</li> </ul> |             | State: | MG ~ |
|              | Responsible:    |              |                |                         |              |            |                       |             |        |      |
|              |                 | Name         | e: Michel Roc  | kembach de Carvalho     |              |            |                       |             |        | ~    |
|              |                 | Secto        | r: Engineering | 1                       | ~            | Regist     | ry: C                 | 00001       |        | ~    |
|              | Tool Test:      |              |                |                         |              |            |                       |             |        |      |
|              | CE-6006         |              |                | Series N                | um.: 1730    | 06166302   | 0111                  | 0011XXX     |        |      |
|              |                 |              |                |                         |              |            |                       |             |        |      |
|              |                 |              |                |                         |              |            |                       |             |        |      |
| $\checkmark$ |                 |              |                |                         |              |            |                       |             |        |      |

Figure 23

#### 4.3 System

In the following screen, within the "*Nominal*" sub tab, the values of frequency, phase sequence, primary and secondary voltages, primary and secondary currents, transformation ratios of VTs and CTs are configured. There are also two sub-tabs "*Impedance*" and "*Source*" whose data are not relevant for this test.

| Ajustes                             |                                                                                                    | ×                                                                                                    |
|-------------------------------------|----------------------------------------------------------------------------------------------------|----------------------------------------------------------------------------------------------------|
| Ajustes                             | ais Sistema Notas & Obs.<br>O01 > >I<br>Impedância Fonte<br>Frequência: 60 Hz V<br>Seq. de Fase: ABC V<br>Potência 39: 38,11 MVA                                                                                                    | Figuras Explicativas Check List Outros Conexões                                                                                                    |
| Tensão<br>Com<br>Tensão<br>Correntu | 1φ:         12,70 MVA           Primária (FF):         110.0 KV           (FN):         63,51 KV           rente Primária:         200.0 A           Secund. (FF):         115.0 V           (FN):         66,40 V           e Secundária:         1.00 A |                                                                                                    |
| RT<br>Inverter<br>TP<br>TP          | RTP F:         1956.5           RTC F:         200.0           IP D / RTP F:         1.00           TC E / RTC F:         1.00           Polandade:         *           s F         Image: TC's F           D         Image: TC E                         | Fase         F         Neutro         N         Terra         E         Desloc.         D           Tensões         5         ia         kp/V0:         1.00         kp/V0:         1.00         kp/V0: <t< th=""></t<> |
| Default V                           |                                                                                                    | Preferências QK <u>C</u> ancelar                                                                                                    |

Figure 24

Rua Visconde de Ouro Preto, 77 - Bairro Custódio Pereira - Uberlândia – MG - CEP 38405-202.<br/>Fone (34) 3218-6800Fone (34) 3218-6800Fax (34) 3218-6810Home Page: www.conprove.com.br-E-mail: conprove@conprove.com.br

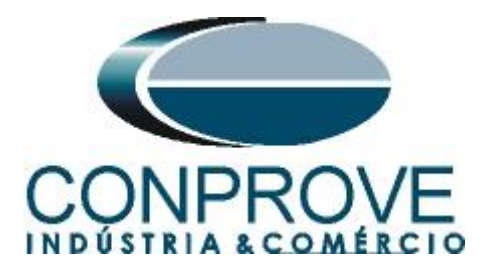

There are other tabs where the user can insert "*Notes & Obs.*", *Explanatory Figures, and* "*Check List*" of the procedures for carrying out the test and even create a diagram with all the schematic of the connections between the test set and the test equipment.

#### 5. Differential Adjustments

#### 5.1 Differential screen > Protected Equipment / CT's

This tab should inform the protected equipment, the number of windings, nominal voltage, nominal power, the primary and secondary currents of the main CTs and the currents of the auxiliary CT, if necessary. This test uses the settings for a relay that is protecting a transformer. However, it is possible to test protections of bus, generator, motor and line. For transformer protection there is the possibility of testing up to four windings automatically.

| Settings     | ×                                                                     |
|--------------|-----------------------------------------------------------------------|
| General      | Protected Equipment/CTs Adjust Prot. Differential                     |
| Differential | Protected Equipment                                                   |
|              | Equipment Transformer/AutoTransf ~ Nº of Phases: 30 ~ Nº of Wnd.: 2 ~ |
|              | Description Voltage Power Connection Vector Group Grounded            |
|              | Wnd. 1 110,0 KV 38,10 MVA D 💌                                         |
|              | Wnd. 2 11,00 KV 38,10 MVA y ▼ 11 (330°) ▼ Ø Yes                       |
|              | CTs Main CTs Auxiliary CTs Enable Auxiliary CTs                       |
|              | Description I Nom I Prim I Sec Connection Vector Group                |
|              | Wnd. 1 200,0 A 200,0 A 1,00 A Ybar 🕶                                  |
|              | Wnd. 2 2,00 kA 2,00 kA 1,00 A Ybar 👻                                  |
| ~            |                                                                       |
| Default 🗸    | Preferences <u>O</u> K <u>C</u> ancel                                 |
|              | Figure 25                                                             |

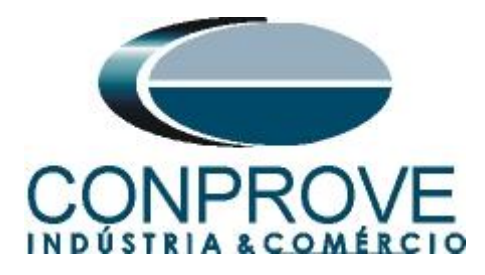

#### INSTRUMENTOS PARA TESTES ELÉTRICOS 5.2 Differential Screen > Adjust Prot. Differential > Settings

The initial default for the "*Data Entry*" field is set to "*User*", thus all other settings such as TAP, lag compensation, mismatch correction, measurement current type, reference winding for calculations and Zero sequence elimination options are enabled so that the user can, according to the relay, perform the adjustment correctly (Free Configuration). This method allows the user to test any type of differential relay, but it requires more knowledge of the relay.

To facilitate data entry, the settings of the main relays available on the market have already been standardized. When selecting one of the lists of relays, only the configurable settings are enabled. Choose the "Schneider SEPAM 80 (T)" mask.

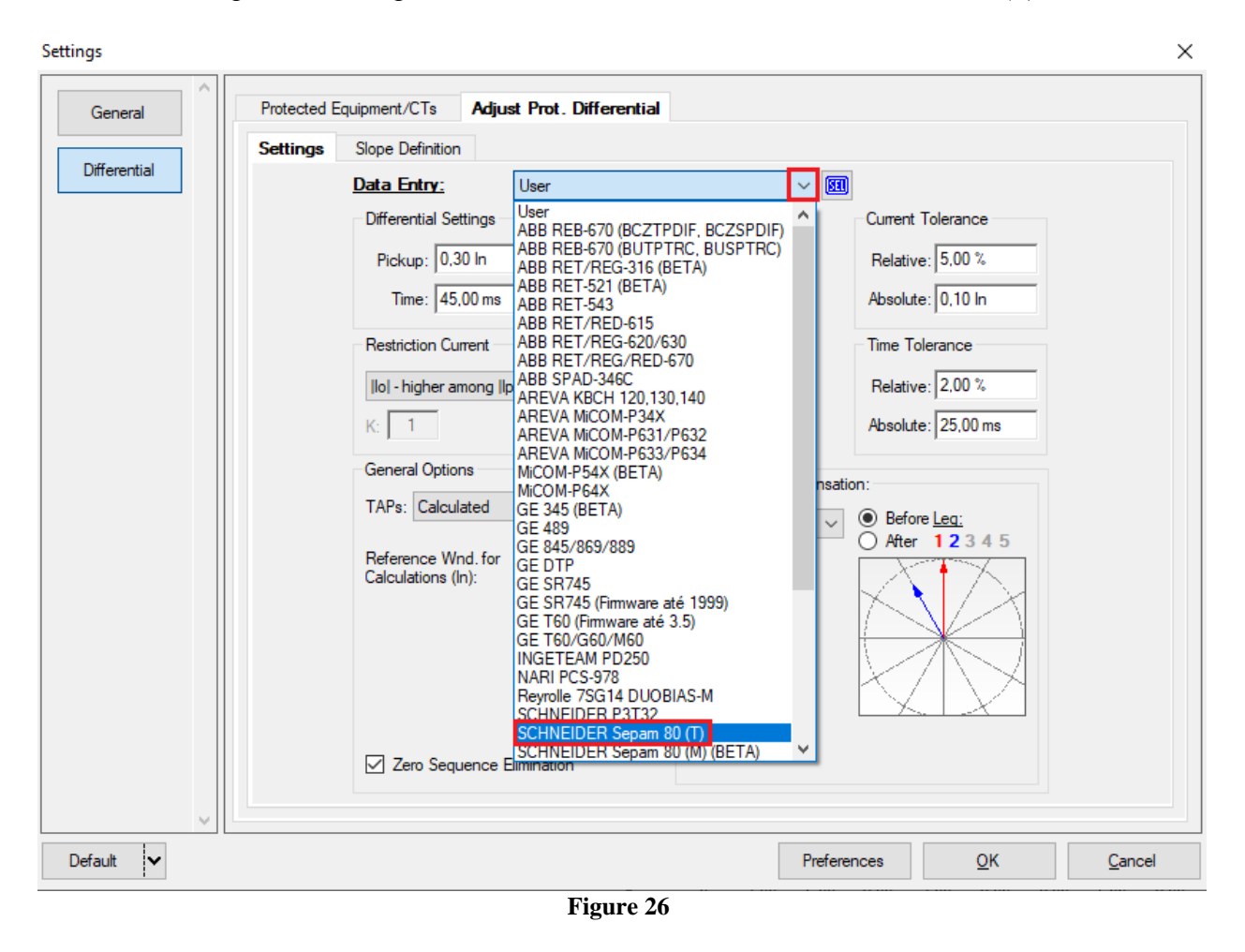

Parameterize the "Differential Settings" and "Instantaneous Settings". Set the time and use the tolerances for current and time given in the Appendix A.

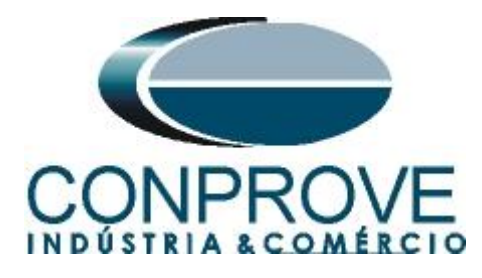

| · · · · · · · · · · · · · · · · · · · | Equipment/Cls Adjust Prot. Differential                                    |
|---------------------------------------|----------------------------------------------------------------------------|
| Settings                              | Slope Definition                                                           |
|                                       | Data Entry: SCHNEIDER Sepam 80 (T)                                         |
|                                       | Differential Settings  V Instantaneous Settings Current Tolerance          |
|                                       | Pickup: 0,30 ln Pickup: 5,00 ln Relative: 5,00 %                           |
|                                       | Time: 45,00 ms Time: 45,00 ms Absolute: 0,10 ln                            |
|                                       | Restriction Current Angle Time Tolerance                                   |
|                                       | Iolerance Relative: 2.00 %                                                 |
|                                       | K: 1 3.00 ° Absolute: 25.00 ms                                             |
|                                       |                                                                            |
|                                       | Phase Shift Compensation:                                                  |
|                                       | TAPs: Calculated<br>Fixed Angle<br>Side:<br>Before Leg:<br>After 1 2 3 4 5 |
|                                       | Reference Wind. for<br>Calculations (in): 1 User Def.:                     |
|                                       | Zan Sequence Elimination                                                   |

Figure 27

# 5.3 Differential Screen > Adjust Prot. Differential > Slope Definition

On this screen, the values of the slopes and the change in inclination "Change Point" must be entered.

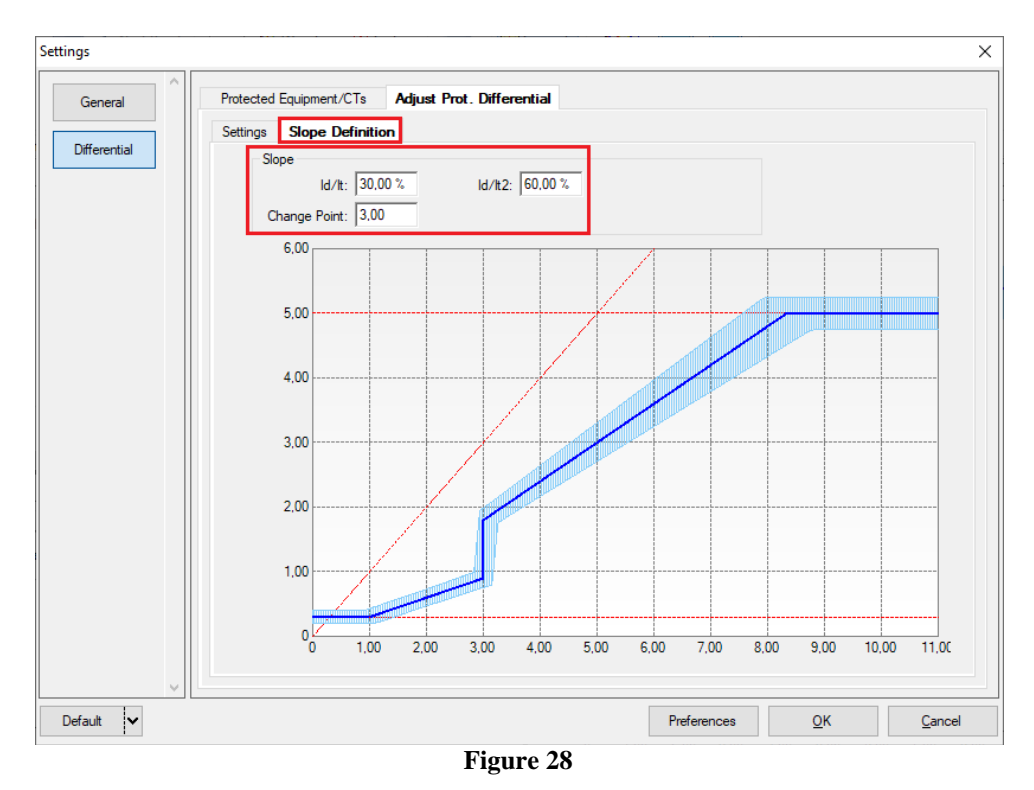

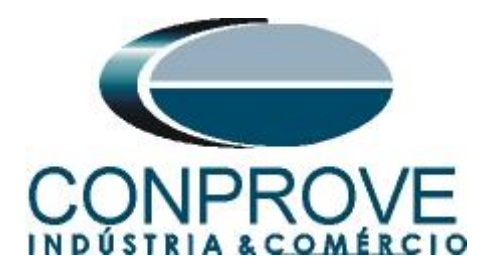

#### **INSTRUMENTOS PARA TESTES ELÉTRICOS** 6. Channel Direction and Hardware Configurations

Click on the icon illustrated below.

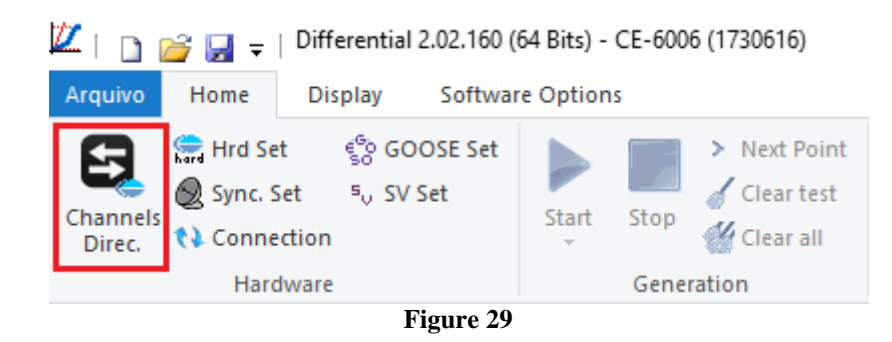

Then click on the highlighted icon to configure the hardware.

| Channels Direct.                                                                                                    |                                        |                                                                                                    |                                      |                             |
|----------------------------------------------------------------------------------------------------|----------------------------------------|----------------------------------------------------------------------------------------------------|--------------------------------------|-----------------------------|
| Model         Reset for Hard.           CE-6006         Connected           Serial Number:         17306166302101110011XXX | Set O Basic<br>Advanced<br>V V ON Line | term solution solution soluti solution solution solution solution solution solution solution | Nodes:                               | Confirm<br>Cancel<br>Export |
| Outputs: Analog. and SV Inputs: Analog                                                                                     | and SV Outputs: Binary, GOOS           | E and Analog DC Inputs: Binary, GOOSE                                                                                                    | and Analog. DC Logical               |                             |
| K < NO01 > > +                                                                                                    |                                        |                                                                                                    | Analog Outputs Sampled Value Outputs | <b>«</b> »                  |
| 1/18                                                                                                    |                                        | irward 💿 🗭                                                                                                    | Voltage Channels                     | * • •                       |
| Nominal Line Source                                                                                                    | -I[m]                                  | , <u>, , , , , , , , , , , , , , , , </u>                                                                                                    | Descr. Hardware Node                 | Point                       |
| Frequency: 60 Hz 🗸                                                                                                    | └╎╴╴ᢆᢀ᠆᠆                               |                                                                                                    |                                      |                             |
| Phase Seq.: ABC 🗸                                                                                                    |                                        | ¥¥∐                                                                                                    |                                      |                             |
| 3φ power: 38,11 MVA                                                                                                    |                                        |                                                                                                    |                                      |                             |
| 1φ: 12,70 MVA                                                                                                    |                                        | M M M                                                                                                    |                                      |                             |
| Primary Voltage (FF): 110.0 KV                                                                                             |                                        |                                                                                                    |                                      |                             |
| (FN): 63,51 KV                                                                                                    |                                        | m                                                                                                    |                                      |                             |
| Primary Current: 200,0 A                                                                                                   |                                        |                                                                                                    |                                      |                             |
| Secondary Voltage (FF): 115,0 V                                                                                            |                                        |                                                                                                    |                                      |                             |
| (FN): 66,40 V                                                                                                    | Veltage Changel                        | Currente Channel                                                                                                    |                                      | Paint                       |
| Secondary Current: 1,00 A                                                                                                  | 1 Va                                   | $\sim$ 5 la AO I01 $\sim$ 5                                                                                                    | AO I01 I1 VOOL                       | rom.<br>∕la ▼               |
| VTR F: 0,957 k                                                                                                    | FN 2 Vb                                | F 6 Ib AO_102 < Σ                                                                                                    | AO_102 12 - NO01 -                   | r lb ▼                      |
| CTR F: 200,0                                                                                                    | 3 Vc                                   | 7 Ic AO_103 ~ Σ                                                                                                    | AO_103 13 - NO01 -                   | r Ic ▼                      |
| VTR D / VTR F: 1,00                                                                                                    | Vab                                    | ✓ E 8 IE ✓                                                                                                    | AO_I04 I4 ▼ NO02 ▼                   | la 🔻                        |
| CTR E / CTR F: 1,00                                                                                                    | FF Vbc                                 | EP 9 IEP V                                                                                                    | AO_105 15 VN002 V                    |                             |
| Reverse Polarity:                                                                                                    | D 4 VD                                 | ~                                                                                                    |                                      |                             |
|                                                                                                    | Calc k.V0                              | V Calo k.IO V                                                                                                    |                                      |                             |
|                                                                                                    | k.V2                                   | × k.l2 ×                                                                                                    |                                      |                             |
| Equal Parameters Among Nodes                                                                                               | k to V0 1.00 to V2 1.00                | k to 10 1,00 to 12 1,00                                                                                                    | ]                                    |                             |
|                                                                                                    |                                        |                                                                                                    |                                      | .11                         |

Figure 30

Choose the channel configuration; adjust the auxiliary source and the stopping method of the binary inputs. To finish click on "OK".

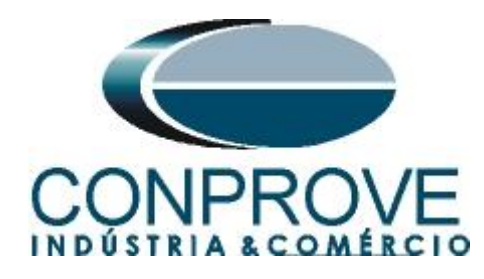

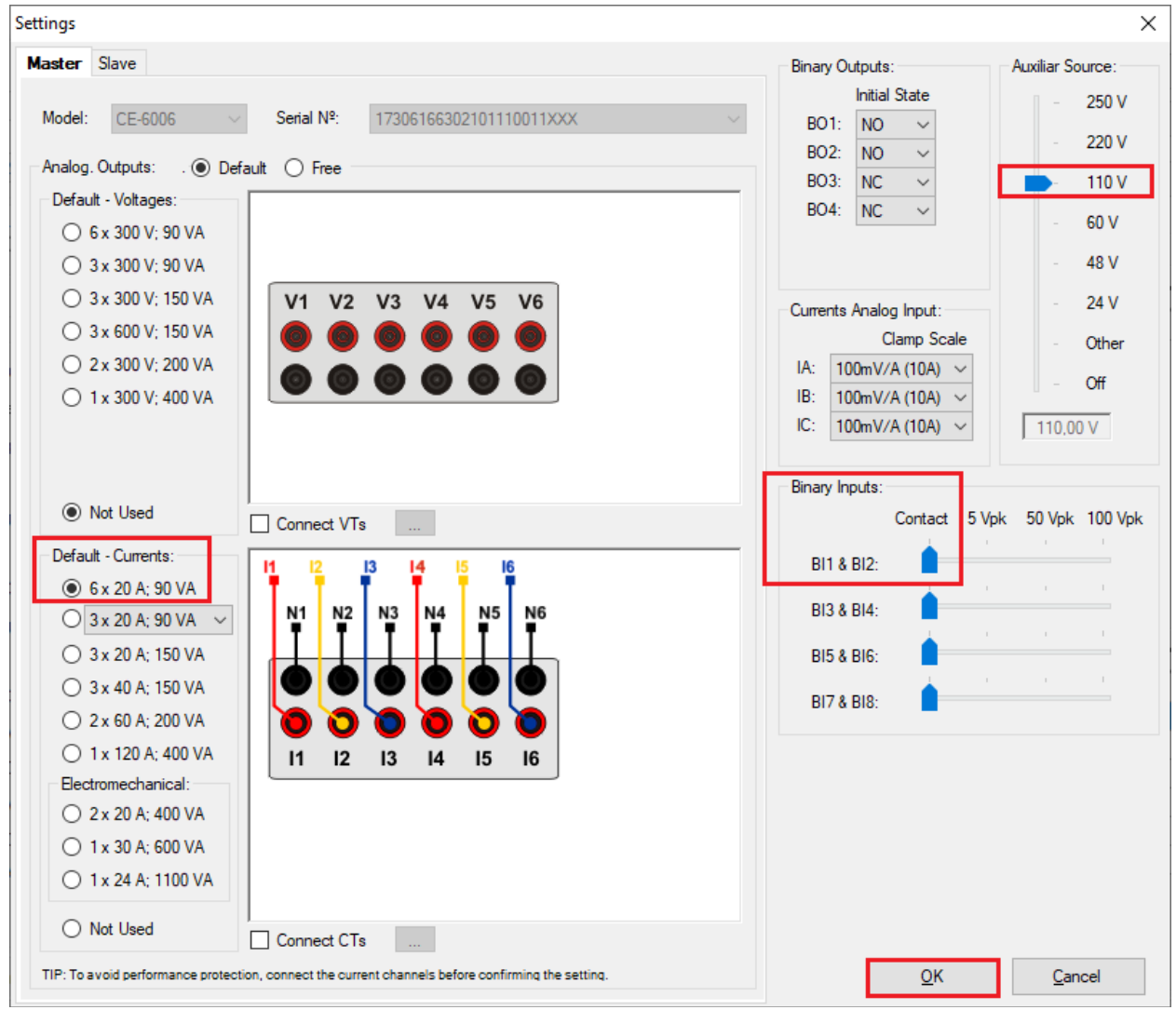

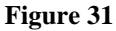

On the next screen choose "*Basic*" and on the next window (didn't show) choose "*YES*", finally click on "*Confirm*".

| CI     | annels Direct.                 | -                                  |         | Х |
|--------|--------------------------------|------------------------------------|---------|---|
| l ocal | Model Reset for Hard.          | ] [                                | Confirm |   |
| v      | CE-6006 Connected Set O Advan  | ් දේද GOOSE                        | Cancel  |   |
| to to  | Serial Number:                 | 50                                 |         |   |
| Ren    | 17306166302101110011XXX ON Lin | <sup>s</sup> <sub>o</sub> S. Value | Export  |   |

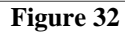

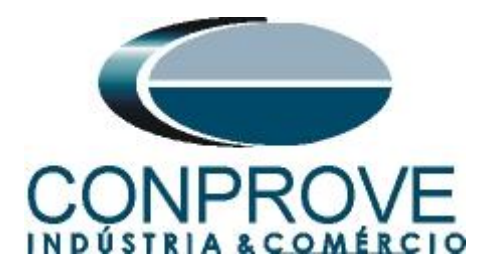

# 7. Test Structure for Function 87

# 7.1 Test Settings

On this tab, the correct direction of the current generation channels and the stop interface must be done. The binary input responsible for stopping the stopwatch due to the trip signal is BI01. Insert a pre-fault with nominal currents.

| 🔟   🗋 🥁 🚽   Differential 2.02.1          | 0 (64 Bits) - CE-6006 (1730616)       |                                                 |                                        | - • ×                                                           |
|------------------------------------------|---------------------------------------|-------------------------------------------------|----------------------------------------|-----------------------------------------------------------------|
| Channels<br>Direc. 10 Connection         | t Start Stop Clear all                | form © System<br>prs Relay<br>Present<br>Report | Recreate Restore View<br>Charts Layout |                                                                 |
| Hardware                                 | Generation Op                         | ons Report Units                                | Layout                                 |                                                                 |
| Test Set Point Test Search Test          |                                       | 5.40                                            |                                        | Test Cat                                                        |
| Generation Channels Direc.               | Mada Neminal                          | -raut 2                                         |                                        | Test Set                                                        |
| 01 Ja AO I01 (Hrd: 11)                   | 11 1 000 A 150.0 °                    |                                                 |                                        | Wait Time for Data Entry: 120,00 s                              |
| 01 Ib AO I02 (Hrd: I2)                   | 12 1,000 A 30,00 °                    |                                                 |                                        | Mult. Tolerance: 1,00                                           |
| 01 Ic AO_I03 (Hrd: I3)                   | 13 1,000 A -90,00 °                   |                                                 |                                        | Point Test                                                      |
| 02 la AO_104 (Hrd: I4)                   | 14 1,000 A 0 *                        |                                                 |                                        | Wait Time for Operation: 100.00 ms                              |
| 02 Ib AO_105 (Hrd: 15)                   | 15 1,000 A -120,0 °                   |                                                 |                                        |                                                                 |
| 02 Ic AO_106 (Hrd: 16)                   | 16 1,000 A 120,0 °                    |                                                 |                                        | Search Test                                                     |
| 01 Va                                    |                                       |                                                 |                                        | Initial step: Absolute Resolution: 100,00 mA                    |
| 01 V6                                    |                                       |                                                 |                                        | Min. Resolution V Relative Resolution: 0,50 %                   |
|                                          |                                       |                                                 |                                        | Wait Time for Operation: 400,00 ms                              |
| 02 Vb                                    |                                       |                                                 |                                        |                                                                 |
| 02 Vc                                    |                                       |                                                 |                                        | Disconsider the characteristic in Search                        |
|                                          | Time Pre-Fault 1: 100.00 ms           |                                                 |                                        | Pulsed Search (Stop every increment)                            |
| Binary Outputs & Goose - Fault           | Binary Outputs & Goose - Pre-Fault 1  |                                                 |                                        | Multiple of Tolerance for Verification Test: 1,10               |
| BO 0: 0: 0: 0: 0: 0                      | BO 0; 0; 0; 0; 0 -                    |                                                 |                                        | General Reset Time: 100,00 ms                                   |
| GO                                       | GO                                    |                                                 |                                        | Nº of exactilians is ease of conception error 2                 |
| Simulate Sampled Value Error             | Simulate Sampled Value Error          |                                                 |                                        | No or repeations in case of generation error. 2                 |
| LMax Gen per Chn by bard                 | Mode Intelligent                      |                                                 |                                        | Stop the test at the first failure                              |
| V Use Hardware Limit                     | Variation of RMS and Angle            |                                                 |                                        | Protection Status Verification Start/End of Test V              |
| Stop Interf. BI01 (Hrd: BI1) V           | Stop Logic Initial NA 🗸               |                                                 |                                        | Ignore Pre-Fault operation                                      |
| Trigger Interf. Software  V Wait for PPS | Trigger Logic<br>Trigger Delay 0,00 s |                                                 |                                        | Based Only on Generated Values 🗹<br>Cycle to Cycle Generation 🗹 |
| 1 ON Line New                            |                                       | Aux Source: 110.00 V                            | eating: 0%                             |                                                                 |
|                                          |                                       | Figure 33                                       | 3                                      |                                                                 |

# 7.2 Point Test

For the point test, click on the "*New Point*" field and choose the fault type, and the differential and restraint current values. Then click on the confirm button. To visualize the point, click on the "*Chat*" tab.

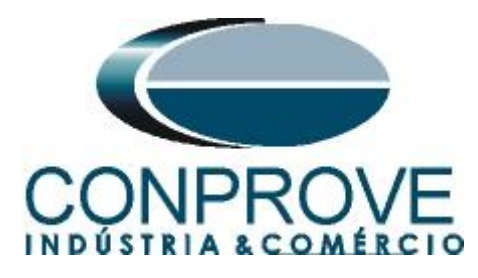

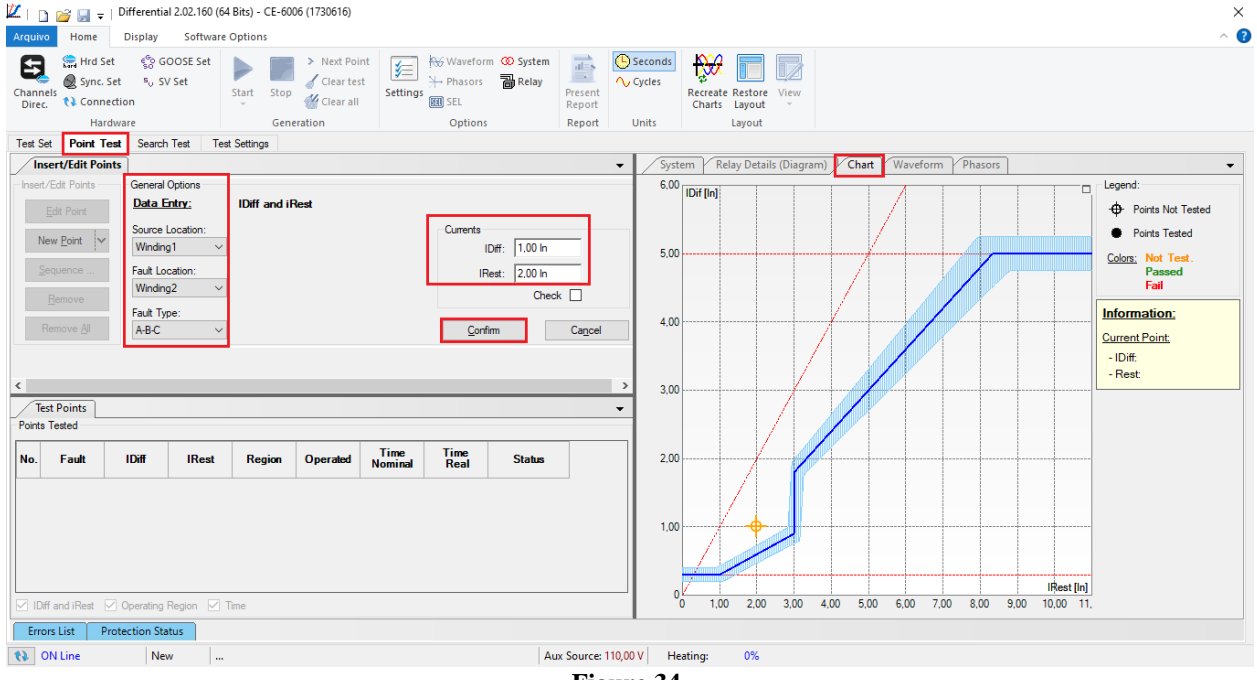

Figure 34

Another way is to use the *"Sequence"* feature of points by choosing the *"Initial"*, *"Final"* and *"Step"* values. This way the software automatically creates the points.

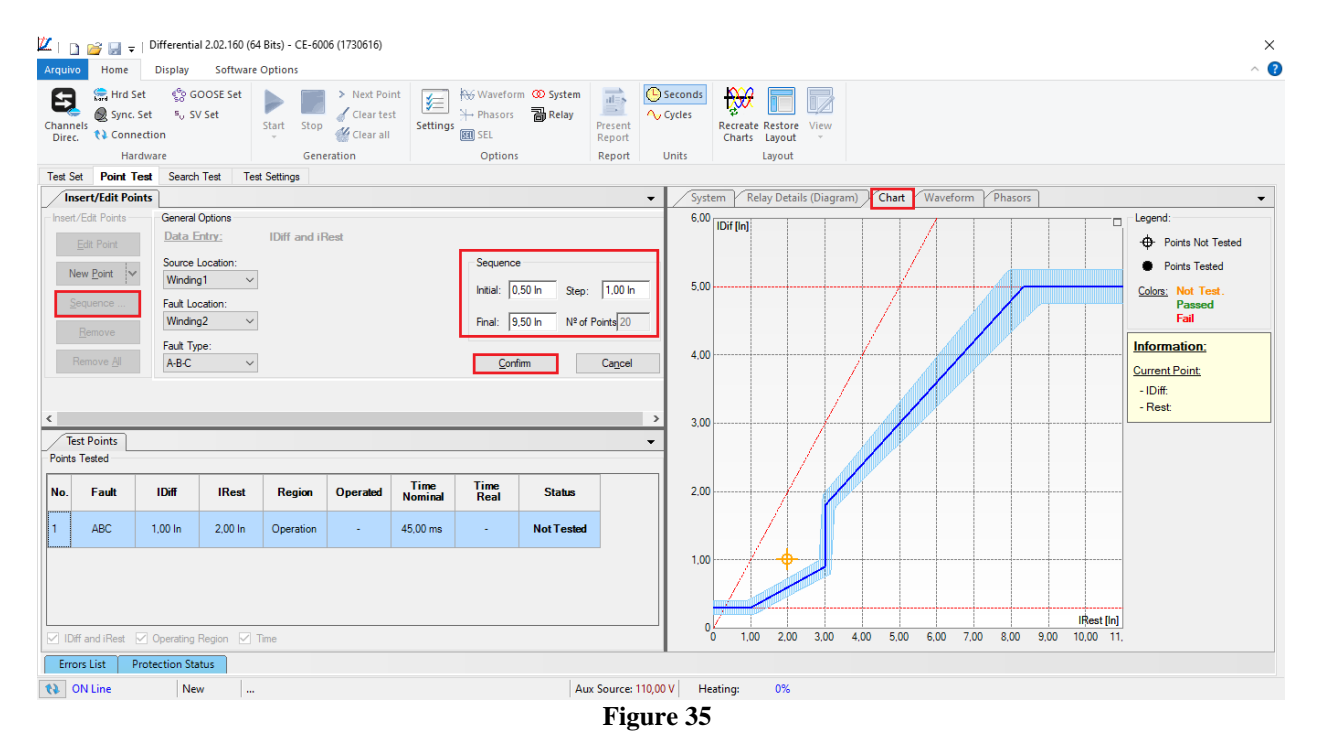

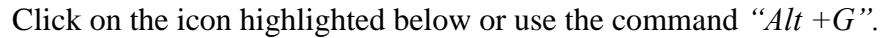

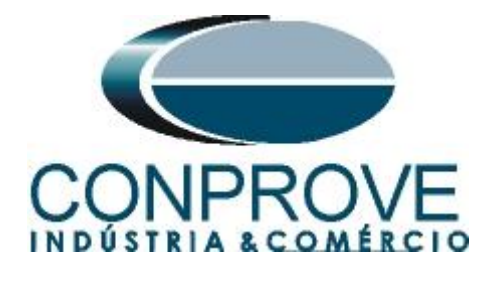

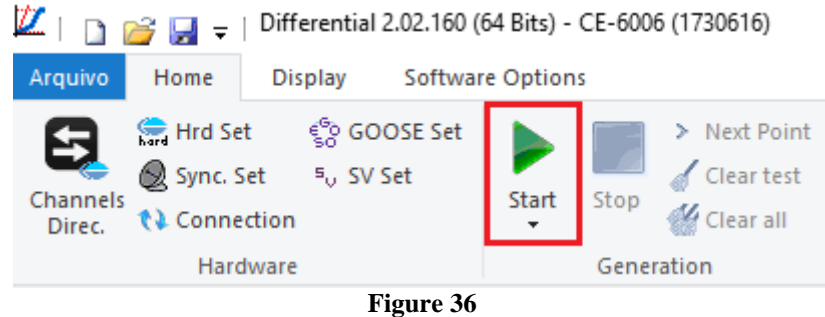

#### It is verified that all points were successfully approved.

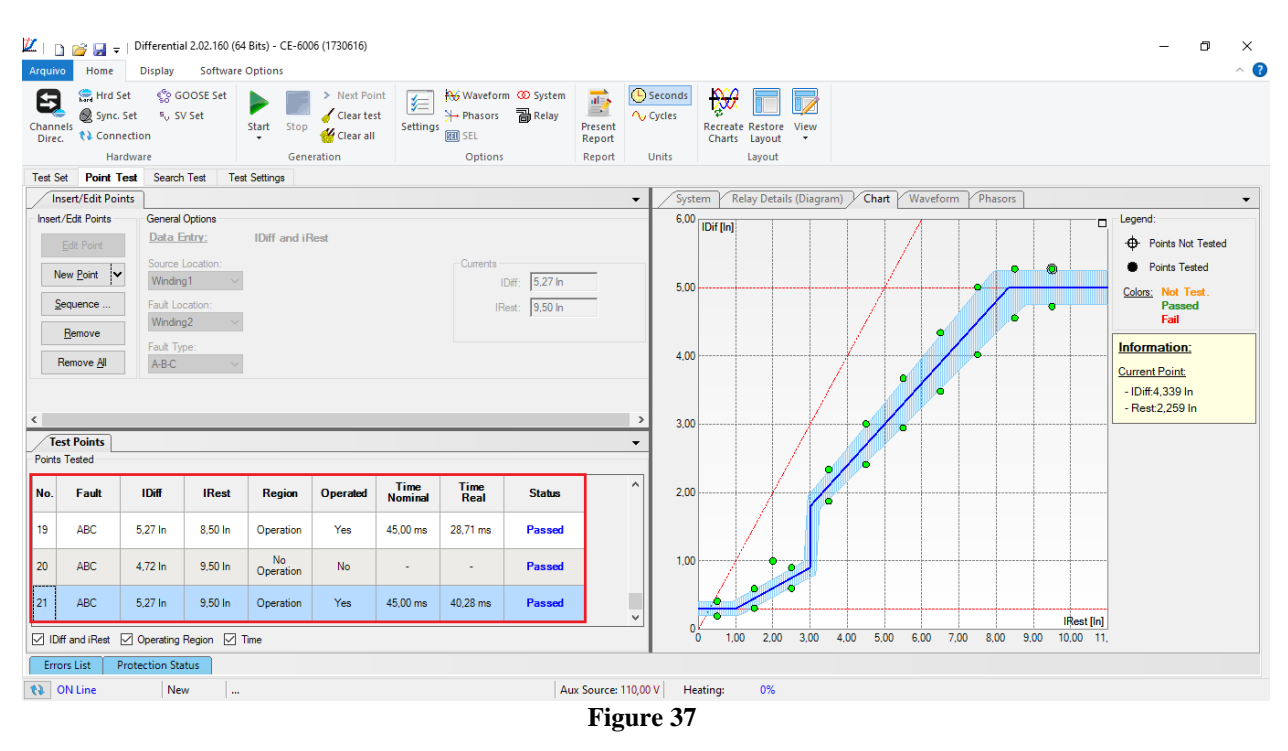

# 7.3 Search Test

To carry out the search test, click on the "New Line" field, choose the type of fault, the restraint current value and confirm.

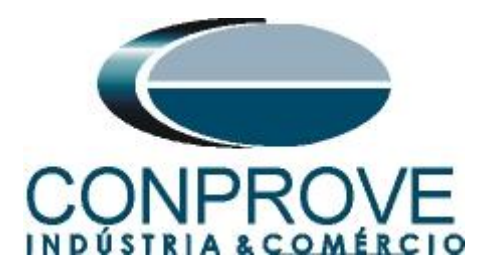

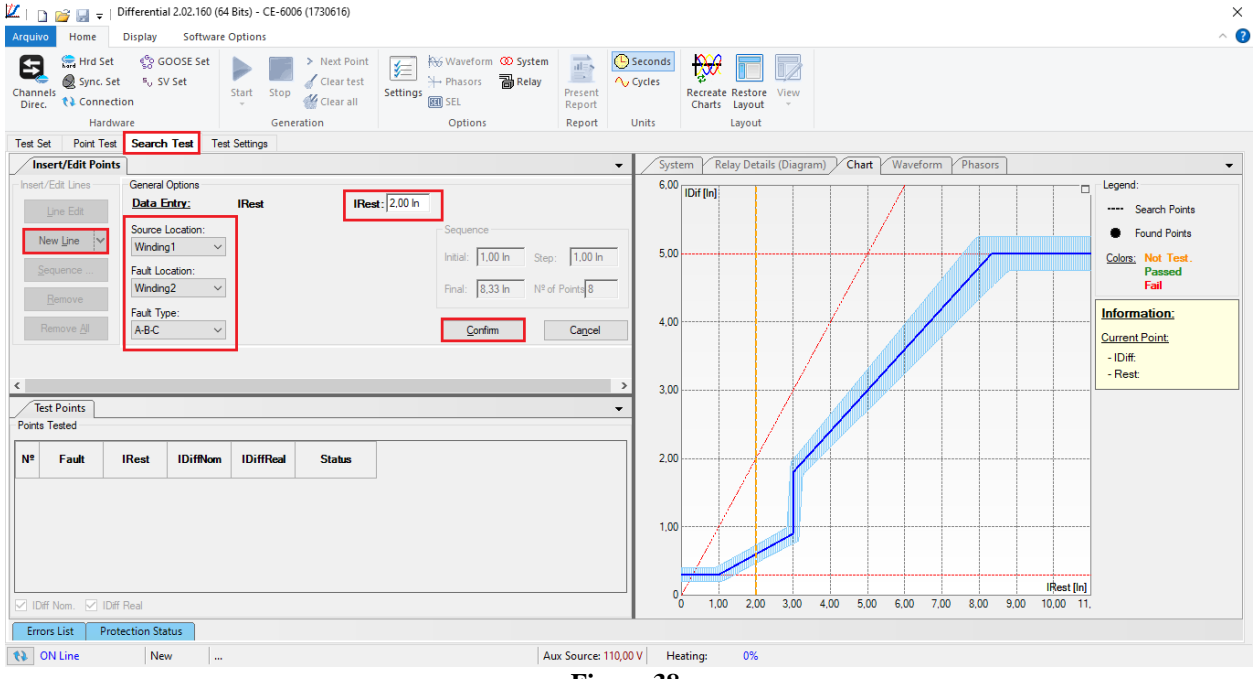

Figure 38

There is also another way to add test lines, by adding a search string. To do this, just click on the *"Sequence"* button and select the initial and final restriction current of the search and the step between them.

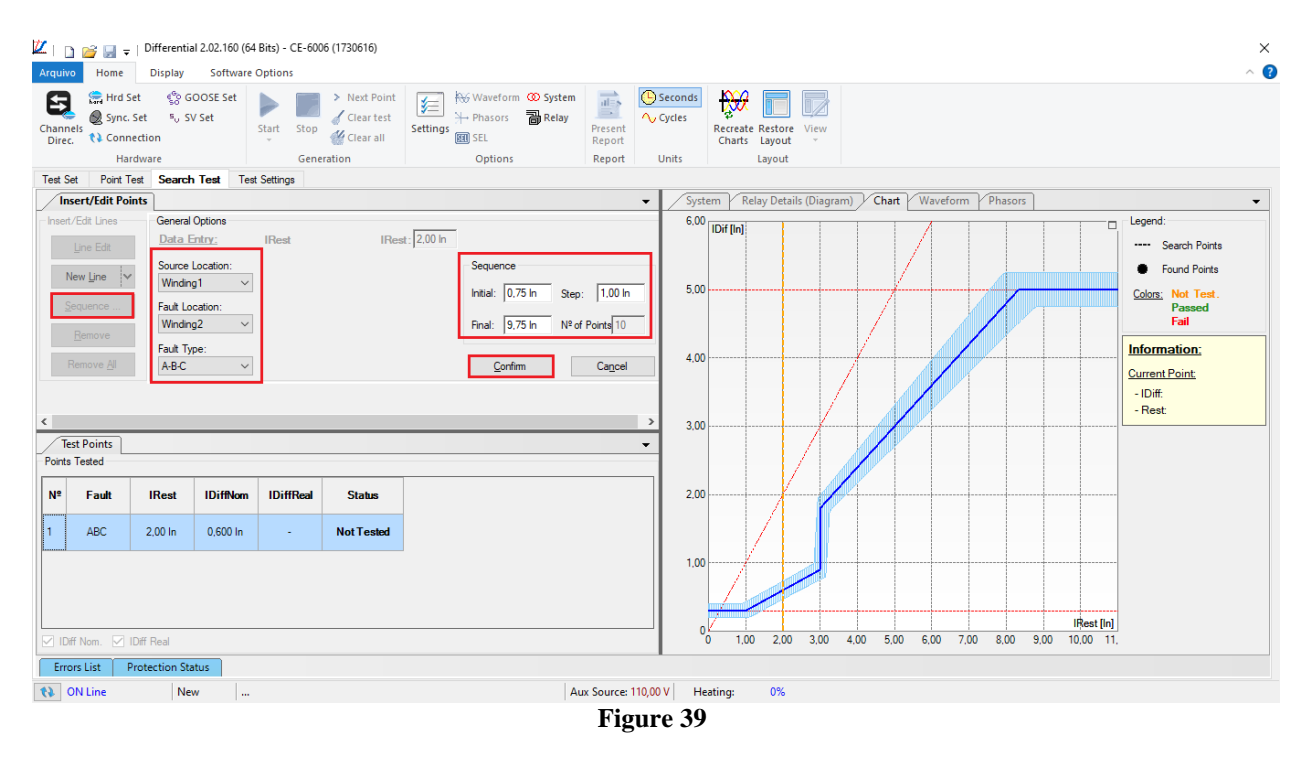

Click on the icon highlighted below or use the command "Alt + G".

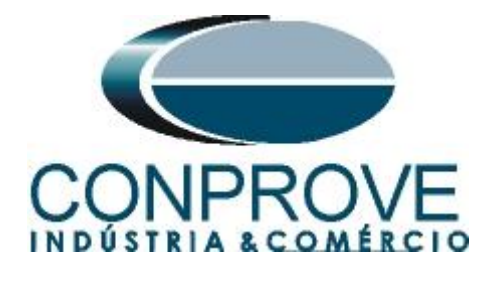

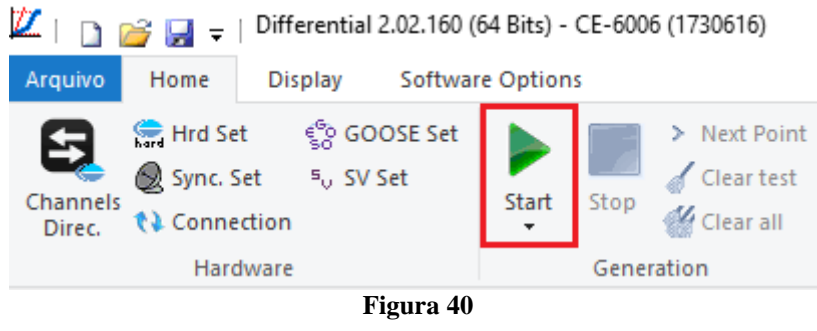

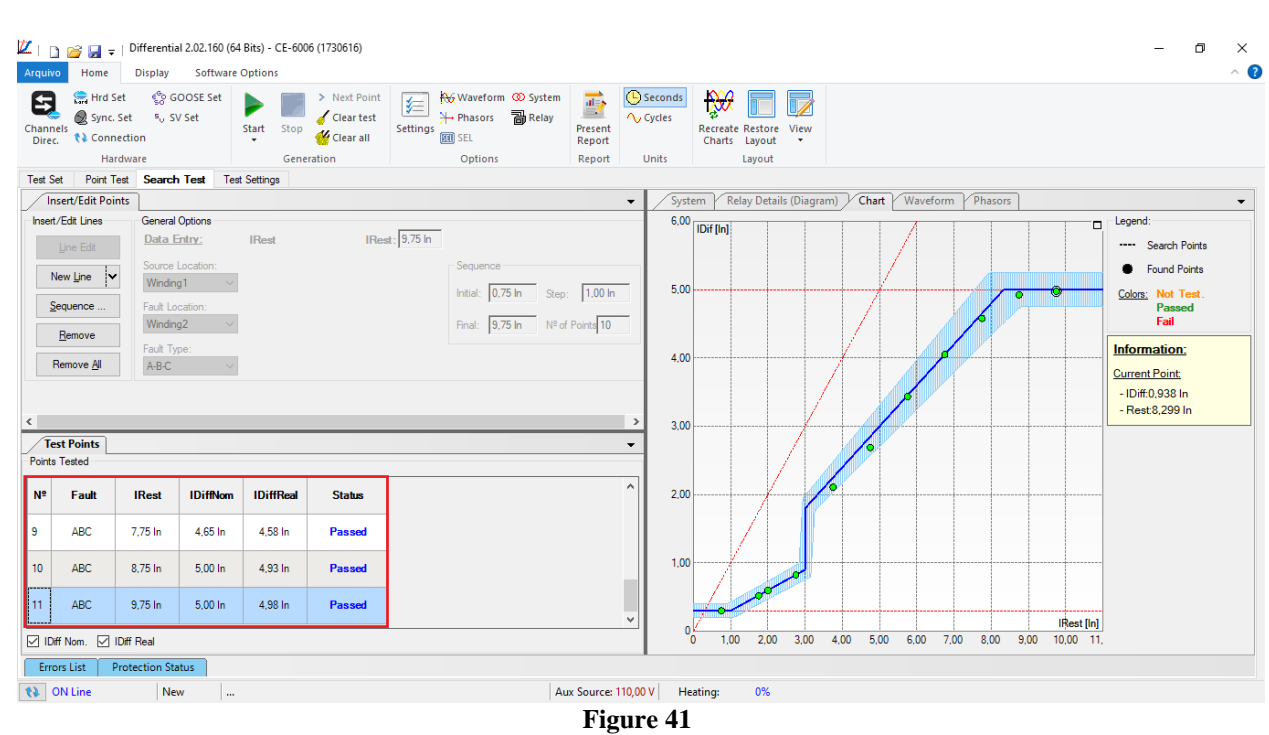

#### It is verified that all lines were successfully approved

# 8. Report

After finishing the test, click on the icon highlighted in the previous figure or through the command "Ctrl+R" to call the report pre-configuration screen. Choose the desired language as well as the options that should be part of the report.

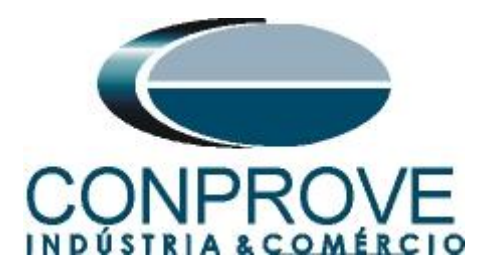

|                                          | Presentation Setting                                                                                                    | ×     |
|------------------------------------------|----------------------------------------------------------------------------------------------------|-------|
|                                          | Language Inglês En-US 🗸 🗸                                                                                                    |       |
|                                          | All General Data Test General Data of Tested Device Instalation location Reference Values Hardware Settings Test Settings Offerential Protection Settings Test Results Selected Simulation Charts Notes and Observations Explanatory Figures Check List Connections                                                                                                    |       |
|                                          | OK Cancel                                                                                                    |       |
| l                                        | Figure 42                                                                                                    |       |
| Z   □ □ □ □ □ □ □ □ □ □ □ □ □ □ □ □      | 54 Bits) - CE-6006 (1730616)                                                                                                    | - 0 × |
| Print Setting<br>Page Word Office to PDF | Im One page     Image: Constraint of the provided state of the provided state of the |       |
| Print Export                             | Zoom View Close                                                                                                    | Î     |
| Printing Preview N° of Pages: 08         | 1. Device Tested<br>Ident .: 23031982; Type: Transformer Protection<br>Model T87; Manufacturer: Schneider<br>2. Location<br>Substation: CONPROVE<br>Bay: 1<br>Address: Visconde de Ouro Preto 75 - Custódio Pereira Neighborhood<br>City: Uberlândia; State: MG                                                                                                    |       |

Figure 43

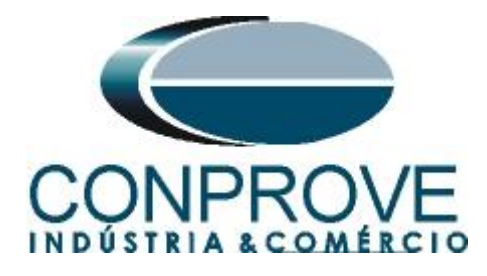

# **APPENDIX A**

# **A.1 Terminal Designations**

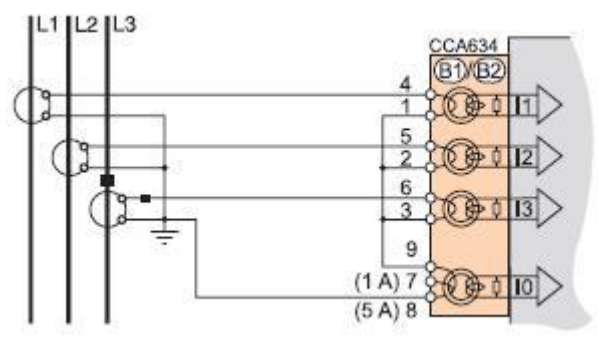

Figure 44

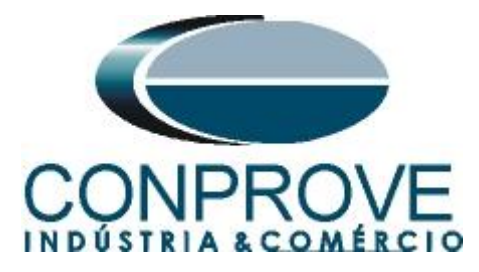

# A.2 Technical Data

| Characteristi                                                                                                    | CS                                                                                                    |                                                                                                    |                                                                                                    |                                                                             |             |  |
|----------------------------------------------------------------------------------------------------|----------------------------------------------------------------------------------------------------|----------------------------------------------------------------------------------------------------|----------------------------------------------------------------------------------------------------|-----------------------------------------------------------------------------|-------------|--|
| Settings                                                                                                    |                                                                                                    |                                                                                                    |                                                                                                    |                                                                             |             |  |
| Low set point Ids                                                                                                    |                                                                                                    |                                                                                                    | 1.000                                                                                                    |                                                                             |             |  |
| Setting range                                                                                                    |                                                                                                    |                                                                                                    | 30 % to 100                                                                                                    | % of In1                                                                    |             |  |
| Accuracy <sup>(1)</sup>                                                                                                    |                                                                                                    |                                                                                                    | ±2 %                                                                                                    |                                                                             |             |  |
| Resolution                                                                                                    |                                                                                                    |                                                                                                    | 1%                                                                                                    |                                                                             |             |  |
| Drop-out/pick-up rat                                                                                                    | lio                                                                                                    |                                                                                                    | 93.5 % ±5 %                                                                                                    |                                                                             |             |  |
| Percentage-based                                                                                                    | d characteri                                                                                             | stic Id/It                                                                                                    |                                                                                                    |                                                                             |             |  |
| Setting range                                                                                                    |                                                                                                    |                                                                                                    | 15 % to 50 %                                                                                                    |                                                                             |             |  |
| Accuracy                                                                                                    |                                                                                                    |                                                                                                    | 12%                                                                                                    |                                                                             |             |  |
| Resolution                                                                                                    |                                                                                                    |                                                                                                    | 1%                                                                                                    |                                                                             |             |  |
| Drop-out/pick-up rai                                                                                                    | 110<br>d abaraatari                                                                                      | intin Id/It?                                                                                                    | 93.5 % I5 %                                                                                                    |                                                                             |             |  |
| Percentage-based                                                                                                    | a characteri                                                                                             | stic id/it2                                                                                                    | Name EO P/                                                                                                    | 400.9/                                                                      |             |  |
| Setting range                                                                                                    |                                                                                                    |                                                                                                    | None, 50 %                                                                                                    | 0 100 %                                                                     |             |  |
| Accuracy 1-7                                                                                                    |                                                                                                    |                                                                                                    | 12 70                                                                                                    |                                                                             |             |  |
| Presolution                                                                                                    | tio                                                                                                    |                                                                                                    | 00 E 0/ +E 0/                                                                                                    | 3                                                                           |             |  |
| Slope change poi                                                                                                    | int                                                                                                    |                                                                                                    | 93.5 % 15 %                                                                                                    |                                                                             |             |  |
| Softing range                                                                                                    | in.                                                                                                    |                                                                                                    | None Int to                                                                                                    | 10 101                                                                      |             |  |
| Accuracy (1)                                                                                                    |                                                                                                    |                                                                                                    | +5.%                                                                                                    | 10 111                                                                      |             |  |
| Decolution                                                                                                    |                                                                                                    |                                                                                                    | 0.1.01                                                                                                    |                                                                             |             |  |
| Resolution                                                                                                    | tio                                                                                                    |                                                                                                    | 0.1111                                                                                                    | 4                                                                           |             |  |
| Toet mode                                                                                                    | 00                                                                                                    |                                                                                                    | 93.0 % 10 %                                                                                                    |                                                                             |             |  |
| Sotting range                                                                                                    |                                                                                                    |                                                                                                    | Active/blot or                                                                                                    | tivo                                                                        |             |  |
| Advanced cetti                                                                                                    | nae                                                                                                    |                                                                                                    | Active/Not ac                                                                                                    | AIVE .                                                                      |             |  |
| Advanced setti                                                                                                    | iigs                                                                                                    |                                                                                                    | 0                                                                                                    | Dell edent                                                                  |             |  |
| Selection of restrain                                                                                                    | IL                                                                                                    |                                                                                                    | Conventiona                                                                                                    | voen-adaptive                                                               | 9           |  |
| Restraint on CT Id                                                                                                    | 188                                                                                                    |                                                                                                    | A other that                                                                                                    | the                                                                         |             |  |
| Setting range                                                                                                    | ing                                                                                                    |                                                                                                    | Active/Not ac                                                                                                    | aive                                                                        |             |  |
| Hestraint on closi                                                                                                    | ing                                                                                                    |                                                                                                    | A ative the t                                                                                                    | tive                                                                        |             |  |
| Setting range                                                                                                    | 0                                                                                                    |                                                                                                    | Active/Not ac                                                                                                    | tive                                                                        |             |  |
| Magnetization                                                                                                    | Setting ra                                                                                               | nge                                                                                                    | 1 % to 10 %                                                                                                    |                                                                             |             |  |
| sinr                                                                                                    | Resolution                                                                                               |                                                                                                    | ±5%<br>1%                                                                                                    |                                                                             |             |  |
| Suns                                                                                                    |                                                                                                    |                                                                                                    |                                                                                                    |                                                                             |             |  |
|                                                                                                    | Drop-out/pick-up ratio                                                                                   |                                                                                                    | 90 % ±5 % 0                                                                                                    | r 0.5 % In1                                                                 |             |  |
| l ime delay                                                                                                    | Setting range                                                                                            |                                                                                                    | 0 to 300 s                                                                                                    |                                                                             |             |  |
|                                                                                                    | Accuracy (1)                                                                                             |                                                                                                    | ±2 % or -10 i                                                                                                    | ns to +25 ms                                                                | â.          |  |
|                                                                                                    | Resolution                                                                                               | n                                                                                                    | 10 ms                                                                                                    |                                                                             |             |  |
| High set point idn                                                                                                    | nax                                                                                                    |                                                                                                    |                                                                                                    |                                                                             |             |  |
| Setting range                                                                                                    | Conventio                                                                                                | onal restraint                                                                                                    | 3 to 18 In1                                                                                                    |                                                                             |             |  |
|                                                                                                    | Self-adap                                                                                                | tive restraint                                                                                                    | None, 3 to 18                                                                                                    | 3 In1                                                                       |             |  |
| Accuracy (1)                                                                                                    |                                                                                                    |                                                                                                    | 12%                                                                                                    |                                                                             |             |  |
| Accuracy (1)                                                                                                    | Resolution                                                                                               |                                                                                                    |                                                                                                    | 2                                                                           |             |  |
| Resolution                                                                                                    | i.e.                                                                                                    |                                                                                                    | 93.3 70 13 70                                                                                                    |                                                                             |             |  |
| Resolution<br>Drop-out/pick-up rai                                                                                                    | tio                                                                                                    | er conventional r                                                                                                    | actualist                                                                                                    |                                                                             |             |  |
| Resolution<br>Drop-out/pick-up rai<br>Second-harmonic                                                                                                    | tio<br>set point f                                                                                       | or conventional r                                                                                                    | estraint                                                                                                    | 2.0/                                                                        |             |  |
| Resolution<br>Drop-out/pick-up rat<br>Second-harmonic<br>Setting range                                                                                                    | tio<br>: set point f                                                                                     | or conventional r                                                                                                    | None, 5 to 4                                                                                                    | ) %                                                                         |             |  |
| Recouracy (1)<br>Resolution<br>Drop-out/pick-up rai<br>Second-harmonic<br>Setting range<br>Accuracy (1)                                                                                                    | tio<br>: set point fo                                                                                    | or conventional r                                                                                                    | estraint<br>None, 5 to 40<br>±5 %                                                                                                    | ) %                                                                         |             |  |
| Resolution<br>Propout/pick-up rai<br>Second-harmonic<br>Setting range<br>Accuracy <sup>(1)</sup><br>Resolution                                                                                                    | tio<br>: set point fo                                                                                    | or conventional r                                                                                                    | estraint<br>None, 5 to 40<br>±5 %<br>1 %                                                                                                    | ) %                                                                         |             |  |
| Resolution<br>Drop-out/pick-up rai<br>Second-harmonic<br>Setting range<br>Accuracy <sup>(1)</sup><br>Resolution<br>Drop-out/pick-up rai                                                                                                    | tio<br>set point fo                                                                                      | or conventional r                                                                                                    | estraint<br>None, 5 to 40<br>±5 %<br>1 %<br>90 % ±5 %                                                                                                    | )%                                                                          |             |  |
| Resolution<br>Drop-out/pick-up rai<br>Second-harmonic<br>Setting range<br>Accuracy <sup>(1)</sup><br>Resolution<br>Drop-out/pick-up rai<br>Second-harmonic                                                                                                    | tio<br>set point fo<br>tio<br>restraint fo                                                               | or conventional r                                                                                                    | estraint<br>None, 5 to 40<br>±5 %<br>1 %<br>90 % ±5 %<br>estraint                                                                                                    | )%                                                                          |             |  |
| Resolution<br>Prop-out/pick-up rai<br>Second-harmonic<br>Setting range<br>Accuracy (1)<br>Resolution<br>Prop-out/pick-up rai<br>Second-harmonic<br>Setting range                                                                                                    | tio<br>set point fo<br>tio<br>restraint fo                                                               | or conventional r                                                                                                    | estraint<br>None, 5 to 40<br>±5 %<br>1 %<br>90 % ±5 %<br>estraint<br>Phase-specif                                                                                                    | ) %<br>ic/Global                                                            |             |  |
| Resolution<br>Prop-out/pick-up rai<br>Second-harmonic<br>Setting range<br>Accuracy <sup>(1)</sup><br>Resolution<br>Drop-out/pick-up rai<br>Second-harmonic<br>Setting range<br>Fifth-harmonic se                                                                                                    | tio<br>c set point for<br>tio<br>c restraint for<br>t point for c                                        | or conventional r                                                                                                    | estraint<br>None, 5 to 40<br>±5 %<br>1 %<br>90 % ±5 %<br>estraint<br>Phase-specif<br>raint                                                                                                    | ) %<br>ic/Global                                                            |             |  |
| Record y ''<br>Resolution<br>Trop-out/pick-up rai<br>Second-harmonic<br>Setting range<br>Accuracy (')<br>Resolution<br>Drop-out/pick-up rai<br>Second-harmonic<br>Setting range<br>Fifth-harmonic se<br>Setting range                                                                                                    | tio<br>c set point f<br>tio<br>c restraint fo<br>t point for c                                           | or conventional r                                                                                                    | estraint<br>None, 5 to 40<br>±5 %<br>1 %<br>90 % ±5 %<br>estraint<br>Phase-specification<br>raint<br>None, 5 to 40                                                                                                    | ) %<br>ic/Global<br>) %                                                     |             |  |
| Accuracy <sup>(7)</sup><br>Resolution<br>Trop-out/pick-up rai<br>Second-harmonic<br>Setting range<br>Accuracy <sup>(1)</sup><br>Resolution<br>Drop-out/pick-up rai<br>Second-harmonic<br>Setting range<br>Fifth-harmonic se<br>Setting range<br>Accuracy <sup>(1)</sup>                                                                                                    | tio<br>c set point f<br>tio<br>c restraint for<br>t point for c                                          | or conventional r                                                                                                    | estraint<br>None, 5 to 40<br>±5 %<br>1 %<br>90 % ±5 %<br>estraint<br>Phase-specif<br>raint<br>None, 5 to 40<br>±5 %                                                                                                    | 0 %<br>ic/Global<br>0 %                                                     |             |  |
| Accuracy <sup>(1)</sup><br>Resolution<br>Second-harmonic<br>Setting range<br>Accuracy <sup>(1)</sup><br>Resolution<br>Trop-out/pick-up rai<br>Second-harmonic<br>Setting range<br>Fifth-harmonic se<br>Setting range<br>Accuracy <sup>(1)</sup><br>Resolution                                                                                                    | tio<br>e set point f<br>tio<br>e restraint for<br>at point for a                                         | or conventional r                                                                                                    | estraint<br>None, 5 to 40<br>±5 %<br>1 %<br>90 % ±5 %<br>estraint<br>Phase-specification<br>None, 5 to 40<br>±5 %<br>1 %                                                                                                    | ) %<br>ic/Global<br>) %                                                     |             |  |
| Resolution<br>Prop-out/pick-up rai<br>Second-harmonic<br>Setting range<br>Accuracy (1)<br>Resolution<br>Drop-out/pick-up rai<br>Setting range<br>Fifth-harmonic se<br>Setting range<br>Accuracy (1)<br>Resolution<br>Drop-out/pick-up rai                                                                                                    | tio<br>tio<br>restraint for<br>to<br>to<br>to                                                            | or conventional r                                                                                                    | estraint<br>None, 5 to 40<br>±5 %<br>1 %<br>90 % ±5 %<br>estraint<br>Phase-special<br>Phase-special<br>None, 5 to 40<br>±5 %<br>1 %<br>90 % ±5 %                                                                                                    | ) %<br>ic/Global<br>) %                                                     |             |  |
| Accuracy <sup>(1)</sup><br>Resolution<br>Trop-out/pick-up ral<br>Second-harmonic<br>Setting range<br>Accuracy <sup>(1)</sup><br>Resolution<br>Drop-out/pick-up ral<br>Setting range<br>Fifth-harmonic se<br>Setting range<br>Accuracy <sup>(1)</sup><br>Resolution<br>Drop-out/pick-up ral<br>Fifth-harmonic re                                                                                                    | tio<br>e set point for<br>tio<br>e restraint for<br>t point for c<br>straint for c                       | or conventional r<br>or conventional rest                                                                                                    | estraint<br>None, 5 to 40<br>±5 %<br>1 %<br>90 % ±5 %<br>estraint<br>Phase-special<br>raint<br>None, 5 to 40<br>±5 %<br>1 %<br>90 % ±5 %<br>raint                                                                                                    | ) %<br>ic/Global<br>) %                                                     |             |  |
| Recolution<br>Prop-out/pick-up rai<br>Second-harmonic<br>Setting range<br>Accuracy <sup>(1)</sup><br>Resolution<br>Drop-out/pick-up rai<br>Second-harmonic<br>Setting range<br>Fifth-harmonic se<br>Setting range<br>Accuracy <sup>(1)</sup><br>Resolution<br>Drop-out/pick-up rai<br>Fifth-harmonic re<br>Setting range                                                                                                    | tio<br>set point for<br>tio<br>restraint for<br>t point for o<br>straint for c                           | or conventional r<br>or conventional rest<br>conventional rest                                                                                                    | estraint<br>None, 5 to 40<br>±5 %<br>1 %<br>90 % ±5 %<br>Phase-specif<br>raint<br>None, 5 to 40<br>±5 %<br>1 %<br>90 % ±5 %<br>raint<br>Phase-specif                                                                                                    | ) %<br>ic/Global<br>) %                                                     |             |  |
| Accuracy <sup>117</sup><br>Resolution<br>Second-harmonic<br>Setting range<br>Accuracy <sup>110</sup><br>Resolution<br>Drop-out/pick-up rai<br>Second-harmonic<br>Setting range<br>Fifth-harmonic se<br>Setting range<br>Accuracy <sup>110</sup><br>Resolution<br>Drop-out/pick-up rai<br>Fifth-harmonic re<br>Setting range<br>Characteristic t                                                                                                    | tio<br>tio<br>restraint for<br>t point for o<br>tio<br>straint for c<br>imes                             | or conventional r<br>or conventional rest<br>conventional rest                                                                                                    | estraint<br>None, 5 to 40<br>±5 %<br>1 %<br>90 % ±5 %<br>estraint<br>Phase-specif<br>raint<br>None, 5 to 40<br>±5 %<br>1 %<br>90 % ±5 %<br>raint<br>Phase-specif                                                                                                    | 0 %<br>ic/Global<br>0 %                                                     |             |  |
| Accuracy 11<br>Resolution<br>Second-harmonic<br>Setting range<br>Accuracy (1)<br>Resolution<br>Trop-out/pick-up ral<br>Setting range<br>Fifth-harmonic ses<br>Setting range<br>Accuracy (1)<br>Resolution<br>Drop-out/pick-up ral<br>Fifth-harmonic ses<br>Setting range<br>Characteristic t<br>Deperating time high                                                                                                    | tio<br>tio<br>restraint for<br>to<br>straint for c<br>imes<br>set point                                  | or conventional r                                                                                                    | estraint<br>None, 5 to 40<br>±5 %<br>1 %<br>90 % ±5 %<br>estraint<br>Phase-specif<br>Phase-specif<br>90 % ±5 %<br>1 %<br>90 % ±5 %<br>1 %<br>90 % ±5 %<br>raint<br>Phase-specif<br>< 45 ms at 2                                                                                                    | ) %<br>ic/Global<br>) %<br>ic/Global<br>Id                                  |             |  |
| Accuracy 117<br>Resolution<br>Srop-out/pick-up rai<br>Second-harmonic<br>Setting range<br>Accuracy (1)<br>Resolution<br>Drop-out/pick-up rai<br>Setting range<br>Fifth-harmonic se<br>Setting range<br>Accuracy (1)<br>Resolution<br>Drop-out/pick-up rai<br>Fifth-harmonic re<br>Setting range<br>Characteristic t<br>Deperating time high<br>Deperating time perco                                                                                                    | tio<br>tio<br>restraint for<br>to<br>straint for c<br>imes<br>set point<br>entage-base                   | or conventional r<br>or conventional rest<br>conventional rest                                                                                                    | estraint<br>None, 5 to 40<br>±5 %<br>1 %<br>90 % ±5 %<br>estraint<br>Phase-specil<br>Phase-specil<br>1 %<br>90 % ±5 %<br>raint<br>Phase-specil<br>< 45 ms at 2<br>< 45 ms at 2                                                                                                    | 0 %<br>ic/Global<br>0 %<br>ic/Global<br>Id                                  |             |  |
| Accuracy 11<br>Resolution<br>Trop-out/pick-up ral<br>Secting range<br>Accuracy (1)<br>Resolution<br>Trop-out/pick-up ral<br>Second-harmonic<br>Setting range<br>Fifth-harmonic se<br>Setting range<br>Accuracy (1)<br>Resolution<br>Drop-out/pick-up ral<br>Fifth-harmonic re<br>Setting range<br>Characteristic t<br>Deperating time perc<br>Reset time                                                                                                    | tio<br>tio<br>tio<br>trestraint for<br>tio<br>straint for c<br>imes<br>set point<br>entage-base          | or conventional r<br>or conventional rest<br>conventional rest                                                                                                    | estraint<br>None, 5 to 44<br>±5 %<br>1 %<br>90 % ±5 %<br>estraint<br>Phase-specif<br>raint<br>None, 5 to 44<br>±5 %<br>1 %<br>90 % ±5 %<br>raint<br>Phase-specif<br>< 45 ms at 2<br>< 45 ms at 2<br>                                                                                                    | 0 %<br>ic/Global<br>0 %<br>ic/Global<br>Id<br>Id                            |             |  |
| Accuracy <sup>117</sup><br>Resolution<br>Second-harmonic<br>Setting range<br>Accuracy <sup>110</sup><br>Resolution<br>Drop-out/pick-up ral<br>Second-harmonic<br>Setting range<br>Setting range<br>Accuracy <sup>110</sup><br>Resolution<br>Drop-out/pick-up ral<br>Fith-harmonic re<br>Setting range<br>Characteristic t<br>Dperating time high<br>Dperating time per<br>Reset time<br>Inputs                                                                                                    | tio<br>tio<br>restraint for<br>t point for o<br>tio<br>straint for o<br>imes<br>set point<br>entage-base | or conventional r<br>or conventional rest<br>conventional rest                                                                                                    | estraint<br>None, 5 to 44<br>±5 %<br>1 %<br>90 % ±5 %<br>Phase-specif<br>raint<br>None, 5 to 44<br>±5 %<br>1 %<br>90 % ±5 %<br>raint<br>Phase-specif<br><45 ms at 2<br><45 ms at 2                                                                                                    | 0 %<br>ic/Global<br>0 %<br>ic/Global<br>Id<br>Id                            |             |  |
| Accuracy <sup>117</sup><br>Resolution<br>Second-harmonic<br>Setting range<br>Accuracy <sup>117</sup><br>Resolution<br>Trop-out/pick-up rai<br>Second-harmonic<br>Setting range<br>Fifth-harmonic se<br>Setting range<br>Accuracy <sup>117</sup><br>Resolution<br>Drop-out/pick-up rai<br>Fifth-harmonic re<br>Setting range<br>Characteristic t<br>Deparating time high<br>Deparating time per<br>Reset time<br>Inputs<br>Designation                                                                                                    | tio<br>tio<br>restraint for<br>t point for o<br>straint for o<br>imes<br>set point<br>entage-base        | or conventional r<br>or conventional rest<br>conventional rest<br>conventional rest                                                                                                    | estraint<br>None, 5 to 40<br>±5 %<br>1 %<br>90 % ±5 %<br>estraint<br>Phase-specif<br>raint<br>None, 5 to 40<br>±5 %<br>1 %<br>90 % ±5 %<br>raint<br>Phase-specif<br>< 45 ms at 2<br>< 45 ms at 2<br>< 45 ms at 2<br>Equations                                                                                                    | 0 %<br>ic/Global<br>0 %<br>ic/Global<br>Id<br>Id<br>Id                      |             |  |
| Accuracy <sup>(1)</sup><br>Resolution<br>Second-harmonic<br>Setting range<br>Accuracy <sup>(1)</sup><br>Resolution<br>Trop-out/pick-up rai<br>Second-harmonic<br>Setting range<br>Fifth-harmonic se<br>Setting range<br>Accuracy <sup>(1)</sup><br>Resolution<br>Drop-out/pick-up rai<br>Fifth-harmonic re<br>Setting range<br>Characteristic t<br>Deperating time high<br>Deperating time perce<br>Reset time<br>Inputs<br>Designation<br>Protection reset                                                                                                    | tio<br>tio<br>restraint for<br>t point for c<br>straint for c<br>imes<br>set point<br>entage-base        | or conventional r<br>or conventional rest<br>conventional rest<br>conventional rest<br>ad curve<br>Syntax<br>P87T_1_101                                                                                                    | estraint<br>None, 5 to 40<br>±5 %<br>1 %<br>90 % ±5 %<br>estraint<br>Phase-specif<br>Phase-specif<br>None, 5 to 40<br>±5 %<br>1 %<br>90 % ±5 %<br>raint<br>Phase-specif<br>< 45 ms at 2<br>< 45 ms at 2<br>-                                                                                                    | ic/Global<br>) %<br>ic/Global<br>ic/Global<br>Id<br>Id<br>Id                |             |  |
| Accuracy 117<br>Resolution<br>Srop-out/pick-up rai<br>Second-harmonic<br>Setting range<br>Accuracy (1)<br>Resolution<br>Source out/pick-up rai<br>Setting range<br>Fifth-harmonic se<br>Setting range<br>Accuracy (1)<br>Resolution<br>Drop-out/pick-up rai<br>Accuracy (1)<br>Resolution<br>Drop-out/pick-up rai<br>Fifth-harmonic re<br>Setting range<br>Characteristic t<br>Deperating time high<br>Deperating time perc<br>Reset time<br>Inputs<br>Designation<br>Protection reset<br>Protection inhibition                                                                                                    | tio<br>tio<br>restraint for<br>to<br>straint for c<br>imes<br>set point<br>entage-base                   | or conventional r<br>or conventional rest<br>conventional rest<br>conventional rest<br>ed curve<br>Syntax<br>P87T_1_101<br>P87T_1_113                                                                                                    | estraint<br>None, 5 to 44<br>±5 %<br>1 %<br>90 % ±5 %<br>estraint<br>Phase-specil<br>Phase-specil<br>1 %<br>90 % ±5 %<br>raint<br>Phase-specil<br>< 45 ms at 2<br>< 45 ms at 2                                                                                                    | 0 %<br>ic/Global<br>0 %<br>ic/Global<br>Id<br>Id<br>Id<br>Id                |             |  |
| Accuracy 11<br>Resolution<br>Trop-out/pick-up ral<br>Second-harmonic<br>Setting range<br>Accuracy (1)<br>Resolution<br>Torop-out/pick-up ral<br>Setting range<br>Fifth-harmonic se<br>Setting range<br>Accuracy (1)<br>Resolution<br>Drop-out/pick-up ral<br>Fifth-harmonic re<br>Setting range<br>Characteristic t<br>Operating time perc<br>Reset time<br>Inputs<br>Designation<br>Protection inhibition<br>Restraint on closing                                                                                                    | tio<br>tio<br>restraint for<br>t point for c<br>straint for c<br>imes<br>set point<br>entage-base        | or conventional rest<br>conventional rest<br>conventional rest<br>ed curve<br>Syntax<br>P87T_1_101<br>P87T_1_113<br>P87T_1_118                                                                                                    | estraint<br>None, 5 to 44<br>±5 %<br>1 %<br>90 % ±5 %<br>estraint<br>Phase-specif<br>raint<br>None, 5 to 44<br>±5 %<br>1 %<br>90 % ±5 %<br>raint<br>Phase-specif<br>< 45 ms at 2<br>< 45 ms at 2<br>dots -</td <td>ic/Global<br/>ic/Global<br/>ic/Global<br/>Id<br/>Id<br/>Id<br/>Id</td> <td></td>                                                                                                    | ic/Global<br>ic/Global<br>ic/Global<br>Id<br>Id<br>Id<br>Id                 |             |  |
| Accuracy <sup>117</sup><br>Resolution<br>Second-harmonic<br>Setting range<br>Accuracy <sup>110</sup><br>Resolution<br>Drop-out/pick-up rai<br>Second-harmonic<br>Setting range<br>Fifth-harmonic se<br>Setting range<br>Accuracy <sup>110</sup><br>Resolution<br>Drop-out/pick-up rai<br>Fifth-harmonic re<br>Setting range<br>Characteristic t<br>Departing time high<br>Derating time high<br>Derating time high<br>Derating time per<br>Reset time<br>Inputs<br>Designation<br>Protection inhibition<br>Restraint on closing<br>Outputs                                                                                                    | tio<br>tio<br>restraint for<br>tio<br>straint for c<br>imes<br>set point<br>entage-base                  | or conventional rest<br>conventional rest<br>conventional rest<br>conventional rest<br>ed curve<br><u>Syntax</u><br>P87T_1_101<br>P87T_1_113<br>P87T_1_118                                                                                                    | estraint<br>None, 5 to 44<br>±5 %<br>1 %<br>90 % ±5 %<br>Phase-specif<br>raint<br>None, 5 to 44<br>±5 %<br>1 %<br>90 % ±5 %<br>raint<br>Phase-specif<br><45 ms at 2<br><45 ms at 2<br><45 ms at 2<br><45 ms at 2<br><                                                                                                    | ic/Global<br>ic/Global<br>ic/Global<br>Id<br>Id<br>Logipam                  |             |  |
| Accuracy <sup>117</sup><br>Resolution<br>Setting range<br>Accuracy <sup>(1)</sup><br>Resolution<br>Drop-out/pick-up rai<br>Second-harmonic<br>Setting range<br>Fifth-harmonic se<br>Setting range<br>Accuracy <sup>(1)</sup><br>Resolution<br>Drop-out/pick-up rai<br>Fifth-harmonic se<br>Setting range<br>Accuracy <sup>(1)</sup><br>Resolution<br>Drop-out/pick-up rai<br>Fifth-harmonic re<br>Setting range<br>Characteristic t<br>Deperating time perc<br>Reset time<br>Inputs<br>Designation<br>Protection inhibition<br>Restraint on closing<br>Outputs                                                                                                    | tio<br>tio<br>restraint for<br>to<br>straint for c<br>ines<br>set point<br>entage-base                   | or conventional rest<br>conventional rest<br>conventio | estraint<br>None, 5 to 40<br>±5 %<br>1 %<br>90 % ±5 %<br>estraint<br>Phase-specif<br>Phase-specif<br>1 %<br>90 % ±5 %<br>1 %<br>90 % ±5 %<br>raint<br>Phase-specif<br>< 45 ms at 2<br>< 45 ms at 2<br>< 45 ms at 2<br>= 45 ms at 2<br>= 45 ms at 2<br>= 5 ms at 2<br>= 5 m | ic/Global<br>) %<br>ic/Global<br>Id<br>Id<br>Logipam<br>Logipam             | Matrix      |  |
| Accuracy 10<br>Resolution<br>Prop-out/pick-up rai<br>Second-harmonic<br>Setting range<br>Accuracy (1)<br>Resolution<br>Drop-out/pick-up rai<br>Setting range<br>Fifth-harmonic se<br>Setting range<br>Accuracy (1)<br>Resolution<br>Drop-out/pick-up rai<br>Accuracy (1)<br>Resolution<br>Drop-out/pick-up rai<br>Characteristic t<br>Deperating time high<br>Deperating time high<br>Deperating time hi | tio<br>tio<br>restraint for<br>to<br>straint for c<br>imes<br>set point<br>rentage-base                  | or conventional r<br>or conventional rest<br>conventional rest<br>conventional rest<br>ed curve<br>Syntax<br>P87T_1_101<br>P87T_1_118<br>Syntax<br>P87T_1_3                                                                                                    | estraint<br>None, 5 to 40<br>±5 %<br>1 %<br>90 % ±5 %<br>estraint<br>Phase-specif<br>Phase-specif<br>1 %<br>90 % ±5 %<br>raint<br>Phase-specif<br>< 45 ms at 2<br>< 45 ms at 2<br>< 45 ms at 3<br>< 45 ms at 3<br>< 45 ms at 3<br>< 45 m                       | ic/Global<br>ic/Global<br>ic/Global<br>Id<br>Id<br>Id<br>Logipam<br>Logipam | Matrix      |  |
| Accuracy 117<br>Resolution<br>Prop-out/pick-up rai<br>Second-harmonic<br>Setting range<br>Accuracy (11)<br>Resolution<br>Prop-out/pick-up rai<br>Setting range<br>Fifth-harmonic se<br>Setting range<br>Accuracy (12)<br>Resolution<br>Drop-out/pick-up rai<br>Fifth-harmonic re<br>Setting range<br>Characteristic t<br>Deparating time high<br>Deparating time high<br>Deparating time perc<br>Reset time<br>Inputs<br>Designation<br>Protection inhibition<br>Protection inhibition<br>Protection inhibition                                                                                                    | tio<br>tio<br>restraint for<br>to<br>straint for c<br>straint for c<br>imes<br>set point<br>set point    | or conventional r<br>or conventional rest<br>conventional rest<br>conventional rest<br>ed curve<br><u>Syntax</u><br>P87T_1_101<br>P87T_1_113<br>P87T_1_118<br><u>Syntax</u><br>P87T_1_3<br>P87T_1_16                                                                                                    | estraint<br>None, 5 to 40<br>±5 %<br>1 %<br>90 % ±5 %<br>estraint<br>Phase-specif<br>raint<br>None, 5 to 40<br>±5 %<br>1 %<br>90 % ±5 %<br>raint<br>Phase-specif<br>90 % ±5 %<br>raint<br>Phase-specif<br>45 ms at 2<br>< 45 ms at 2<br>< 45 ms at 2<br>Equations<br>Equations                                                                                                    | ic/Global<br>) %<br>ic/Global<br>Id<br>Id<br>Id<br>Logipam<br>Logipam       | Matrix      |  |
| Resolution<br>Drop-out/pick-up rai<br>Second-harmonic<br>Setting range<br>Accuracy <sup>(1)</sup><br>Resolution<br>Drop-out/pick-up rai<br>Second-harmonic<br>Setting range<br>Fifth-harmonic se<br>Setting range<br>Accuracy <sup>(1)</sup><br>Resolution<br>Drop-out/pick-up rai<br>Fifth-harmonic re<br>Setting range<br>Characteristic t<br>Dperating time high<br>Dperating time perc<br>Reset time<br>Inputs<br>Designation<br>Protection reset<br>Protection reset<br>Protection inhibition<br>Restraint on closing<br>Outputs<br>Designation<br>Protection output<br>Protection output<br>Protection inhibited<br>Figh set point                                                                                                    | tio<br>tio<br>restraint for<br>tio<br>straint for c<br>imes<br>set point<br>rentage-base                 | or conventional r<br>or conventional rest<br>conventional rest<br>ed curve<br>Syntax<br>P87T_1_101<br>P87T_1_113<br>P87T_1_118<br>Syntax<br>P87T_1_3<br>P87T_1_16<br>P87T_1_13                                                                                                    | estraint<br>None, 5 to 44<br>±5 %<br>1 %<br>90 % ±5 %<br>estraint<br>Phase-specif<br>raint<br>None, 5 to 44<br>±5 %<br>1 %<br>90 % ±5 %<br>raint<br>Phase-specif<br>< 45 ms at 2<br>< 45 ms at 2                                                                                                    | ic/Global<br>ic/Global<br>ic/Global<br>Id<br>Id<br>Id<br>Logipam<br>Logipam | Matrix<br>- |  |
| Recuracy 17<br>Resolution<br>Drop-out/pick-up rai<br>Second-harmonic<br>Setting range<br>Accuracy (1)<br>Resolution<br>Drop-out/pick-up rai<br>Second-harmonic<br>Setting range<br>Fifth-harmonic se<br>Setting range<br>Accuracy (1)<br>Resolution<br>Drop-out/pick-up rai<br>Fifth-harmonic re<br>Setting range<br>Characteristic t<br>Operating time high<br>Operating time perce<br>Reset time<br>Inputs<br>Designation<br>Protection reset<br>Protection reset<br>Protection inhibition<br>Restraint on closing<br>Outputs<br>Designation<br>Protection output<br>Protection output<br>Protection output<br>Protection inhibited<br>High set point                                                                                                    | tio<br>tio<br>restraint for<br>to<br>straint for c<br>imes<br>set point<br>entage-base                   | or conventional r<br>or conventional rest<br>conventional rest<br>conventional rest<br>ed curve<br><u>Syntax</u><br>P87T_1_101<br>P87T_1_118<br><u>Syntax</u><br>P87T_1_3<br>P87T_1_3<br>P87T_1_33<br>P87T_1_34                                                                                                    | estraint<br>None, 5 to 40<br>±5 %<br>1 %<br>90 % ±5 %<br>estraint<br>Phase-specit<br>Phase-specit<br>None, 5 to 40<br>±5 %<br>1 %<br>90 % ±5 %<br>raint<br>Phase-specit<br>< 45 ms at 2<br>< 45 ms at 2<br>< 4 ms at 2<br>< 4 ms at 2<br>< 4 ms at 3<br>< 4 ms at 3<br>< 4 ms at 3<br>< 4 ms at                 | ic/Global<br>ic/Global<br>ic/Global<br>Id<br>Id<br>Id<br>Logipam<br>Ugipam  | Matrix<br>  |  |
| Recuracy 17<br>Resolution<br>Drop-out/pick-up rai<br>Second-harmonic<br>Setting range<br>Accuracy (1)<br>Resolution<br>Drop-out/pick-up rai<br>Second-harmonic<br>Setting range<br>Fifth-harmonic se<br>Setting range<br>Accuracy (1)<br>Resolution<br>Drop-out/pick-up rai<br>Fifth-harmonic re<br>Setting range<br>Characteristic t<br>Operating time high<br>Operating time perce<br>Reset time<br>Inputs<br>Designation<br>Protection reset<br>Protection inhibition<br>Restant on closing<br>Outputs<br>Designation<br>Protection output<br>Protection output<br>Protection output<br>Protection output<br>Protection output<br>Protection inhibited<br>High set point<br>Percentage-based to<br>ZT loss                                                                                                    | tio<br>tio<br>restraint for<br>to<br>straint for c<br>imes<br>set point<br>entage-base                   | or conventional r<br>or conventional rest<br>conventional rest<br>conventional rest<br>ad curve<br>Syntax<br>P87T_1_101<br>P87T_1_113<br>P87T_1_3<br>P87T_1_34<br>P87T_1_34<br>P87T_1_34<br>P87T_1_34                                                                                                    | estraint<br>None, 5 to 44<br>±5 %<br>1 %<br>90 % ±5 %<br>estraint<br>Phase-specif<br>Phase-specif<br>1 %<br>90 % ±5 %<br>1 %<br>90 % ±5 %<br>raint<br>Phase-specif<br>< 45 ms at 2<br>< 45 ms at 2<br>< 45                     | ic/Global<br>) %<br>ic/Global<br>ld<br>ld<br>Logipam<br>Logipam             | Matrix<br>  |  |

Rua Visconde de Ouro Preto, 77 - Bairro Custódio Pereira - Uberlândia – MG - CEP 38405-202.<br/>Fone (34) 3218-6800Fone (34) 3218-6800Fax (34) 3218-6810Home Page: www.conprove.com.br-E-mail: conprove@conprove.com.br

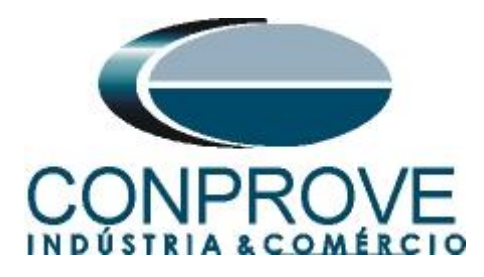

### **APPENDIX B**

# Equivalence of software parameters and the relay under test.

| Table 3                         |                 |                      |        |  |  |  |
|---------------------------------|-----------------|----------------------|--------|--|--|--|
| Differential Software           | SEPAM T87 Relay |                      |        |  |  |  |
|                                 | -               |                      | -      |  |  |  |
| Parameter                       | Figure          | Parameter            | Figure |  |  |  |
| Voltage (Wind. 1)               | 25              | Rated Voltage Un1    | 12     |  |  |  |
| Voltage (Wind. 2)               | 25              | Rated Voltage Un2    | 12     |  |  |  |
| Power (Wind. 1 and 2)           | 25              | Rated apparent power | 12     |  |  |  |
| Vector group                    | 25              | Vector shift         | 12     |  |  |  |
| I Prim (Wind. 1)                | 25              | Rated current (In)   | 10     |  |  |  |
| l Prim (Wind. 2)                | 25              | Rated current (I'n)  | 10     |  |  |  |
| I Sec (Wind. 1)                 | 25              | CT rating            | 10     |  |  |  |
| I Sec (Wind. 2)                 | 25              | CT rating            | 10     |  |  |  |
| Differential Settings (pickup)  | 27              | lds threshold        | 16     |  |  |  |
| Instantaneous Settings (pickup) | 27              | High set             | 16     |  |  |  |
| ld/lt                           | 28              | ld/It threshold      | 16     |  |  |  |
| Id/It2                          | 28              | Id/It2 threshold     | 16     |  |  |  |
| Change Point                    | 28              | Slope change point   | 16     |  |  |  |